# HISD Federal and State Compliance DATA WITH QUALITY, INTEGRITY, TRANSPARENCY.

# TSDS UNIQUE ID AND ENROLLMENT TRACKING (ET) TRAINING

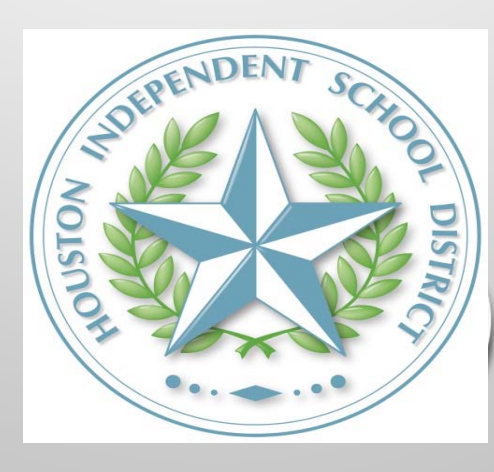

## THE TSDS UNIQUE ID INFORMATION

- A Unique ID is required for all students and staff members in order to load information into the Texas Student Data System (TSDS) Education Date Warehouse (EDW).
- For a student to acquire a TSDS Unique ID, the student must have a Social Security Number or State Alternate Number, the Federal Race and Ethnic codes.
- In order to access the TSDS Unique Id system, you must electronically first set up a TEAL Account. Here is the link to get access <u>https://pryor.tea.state.tx.us/</u> Select on Don't have an account? <u>Request New User</u> <u>Account</u>.
- Once TSDS Portal Account Access is established, log in to TEAL and select TSDS Portal. Here is the link to TEAL: <u>https://pryor.tea.state.tx.us/</u> The instructions on acquiring TSDS Unique Search access is on the FSC Website under Request Access, here is the link <u>HTTPS://WWW.HOUSTONISD.ORG/PAGE/175782</u>

#### EDIT+ PID/PET INFORMATION (NO LONGER ACCESSIBLE)

• The PET data has been migrated into the TSDS UID system, the years that migrated are 2012-2013, 2013-2014, 2014-2015, 2015-2016, 2016-2017 and 2017-2018.

2

• EDIT+ PID/PET has not been accessible since January 31, 2019.

#### **APPLICATIONS – TEXAS STUDENT DATA SYSTEM PORTAL (TSDS)**

After setting up your TEAL account with access to the TSDS Portal, click the Texas Student Data System Portal link, this will take you to the Unique ID searches page.

| Service                                         | Applications                     |                                                 |                       |           |             |               |
|-------------------------------------------------|----------------------------------|-------------------------------------------------|-----------------------|-----------|-------------|---------------|
| Access Applications                             | Applications                     |                                                 |                       | •         | •           | a fact the    |
| Requests I've Submitted                         |                                  |                                                 |                       |           |             | Refresh Links |
| My Security Questions                           | Texas Student Data System        | Portal                                          |                       | TEL       |             |               |
| My Application Accounts                         | Texas Student Data System Porta  | al<br>Portal                                    | Add/Medify Arress     | Single st | $\langle -$ |               |
| Edit My User Information<br>Link TEASE Accounts | HOUSTON ISD                      |                                                 | CANAL COOPER LOCALIZE | 7 ^       |             |               |
|                                                 | Role: [Uniq-ID LEA, TIMS Level 1 | 1 Support, ECDS Data Approver, ODS Data Loader] |                       |           | $\bigvee$   |               |
|                                                 |                                  |                                                 |                       |           |             |               |
|                                                 |                                  |                                                 |                       |           |             |               |
|                                                 |                                  |                                                 |                       |           |             |               |
|                                                 |                                  |                                                 |                       |           |             |               |

### TSDS PORTAL PAGE

The TSDS Portal page appears select: Unique ID

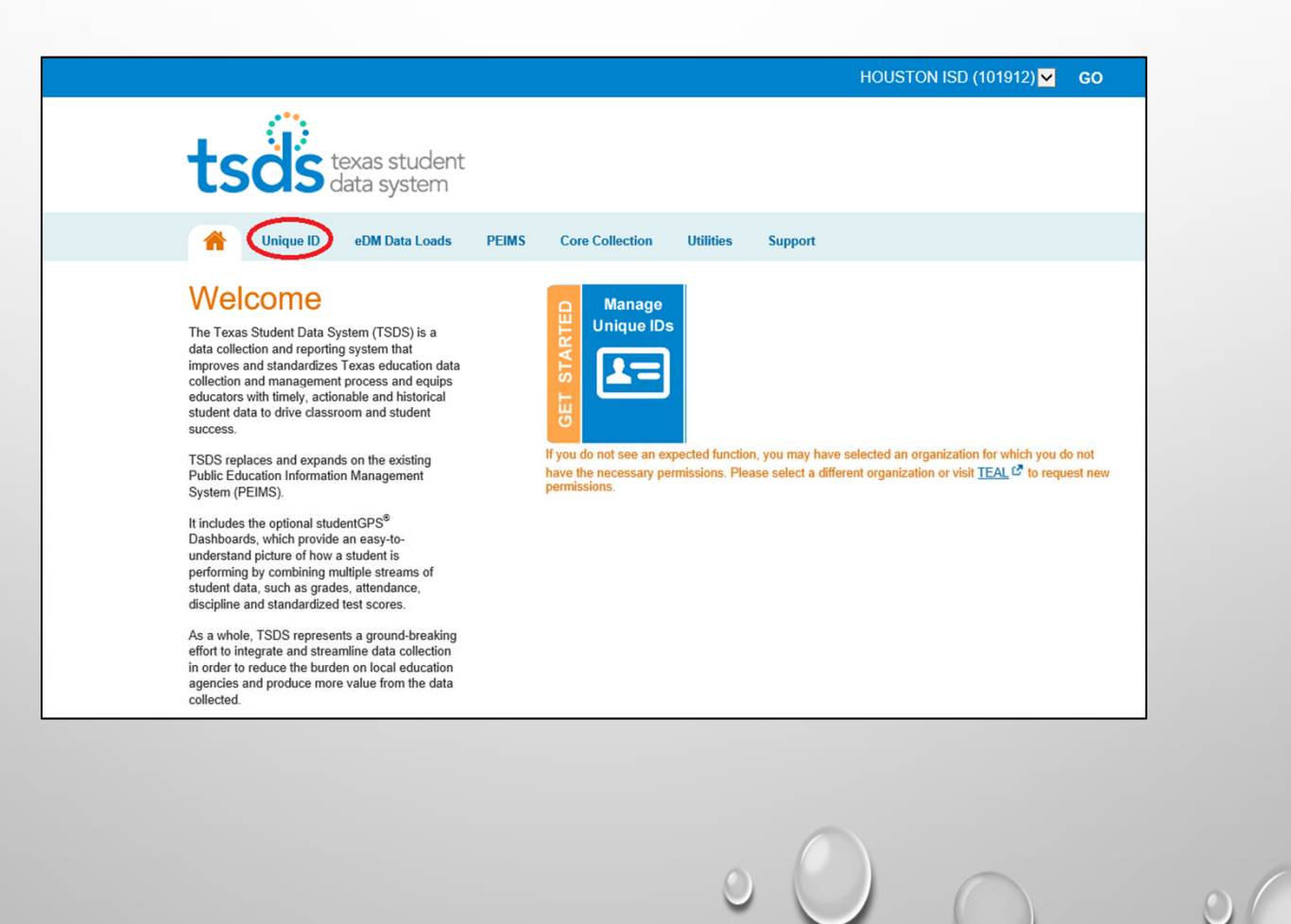

4

## PERSON SEARCH

You can search for persons online by clicking the Person under Search in the menu:

| << Back to Home             |  |
|-----------------------------|--|
| ASSIGN                      |  |
| Enter Online<br>Upload File |  |
| DOWNLOAD                    |  |
| Batch PR<br>Location        |  |
| SEARCH                      |  |
| Batch<br>Person             |  |
| ENROLLMENT EVENT            |  |
| Dashboard<br>Upload File    |  |
| Log Out                     |  |

This feature allows you to:

- Search for persons
- View person information

5

## STUDENT SEARCH OPTIONS

Select the appropriate search Tab: Basic Search, Advanced Search or ID Search

 Basic Search allows you to search for a person using basic demographic information Note: First Name and Last Name are required for both the Basic Search and Advanced Search. Wild card characters (e.g.,\*,%,\_,?) are not supported

| Person Search - Individual Perso | BASIC SEARCH ADVANCED SEARCH ID SEARCH | ЭН           | ? |
|----------------------------------|----------------------------------------|--------------|---|
|                                  | First Name:*                           |              |   |
|                                  | Middle Name:                           |              |   |
|                                  | Last Name:*                            |              |   |
|                                  | Suffix:                                |              |   |
|                                  | Date Of Birth: mm V / dd V / yyyy V    |              | 0 |
| (*) Required                     |                                        | CLEAR SEARCH |   |
|                                  |                                        |              | 6 |
|                                  | 0                                      |              | 0 |

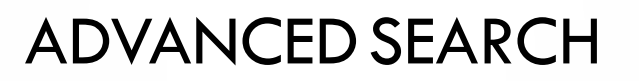

Advanced Search allows you to search for a person using all available fields, *first* Name and Last Name are required for both basic and advanced searches.

- Basic Search
- Advanced Search.
- Wild card characters (e.g.,\*,%,\_,?) are not supported

|                     | GENERAL INFORMATION |          |              |               | LOCATION / EI | NROLLMENT INFORMATION |        |   |  |   |
|---------------------|---------------------|----------|--------------|---------------|---------------|-----------------------|--------|---|--|---|
| FIRST NAME *        |                     |          |              | PERSON TYPE   |               |                       |        | ~ |  |   |
| MIDDLE NAME         |                     |          |              | GRADE LEVEL   |               |                       |        | V |  |   |
| LAST NAME *         |                     |          |              | CAMPUS        |               |                       |        |   |  |   |
| ALT LAST NAME       |                     |          |              | LEA           |               |                       |        |   |  |   |
| SUFFIX              |                     |          | ~            | RES DISTRICT  |               |                       |        |   |  |   |
| GENDER              |                     |          | ~            | SCHOOL YEAR   |               |                       |        |   |  |   |
| DATE OF BIRTH       | nm 🔽 / dd           | 🗸 / уууу | ~            | LOCAL ID      |               |                       |        |   |  |   |
| ETHNICITY INDICATOR |                     |          | ~            | SOURCE SYSTEM |               |                       |        | ~ |  |   |
| ETHNICITY/RACE      |                     |          | ~            |               |               |                       |        |   |  |   |
| RACE 2 CODE         |                     |          | ~            |               |               |                       |        |   |  |   |
| RACE 3 CODE         |                     |          | $\checkmark$ |               |               |                       |        |   |  |   |
| RACE 4 CODE         |                     |          | ~            |               |               |                       |        |   |  |   |
| RACE 5 CODE         |                     |          | $\checkmark$ |               |               |                       |        |   |  |   |
| SSN                 | -                   | -        |              |               |               |                       |        |   |  |   |
|                     |                     |          |              |               |               |                       |        |   |  |   |
|                     |                     |          |              |               |               |                       |        |   |  |   |
| *) Required         |                     |          |              |               |               | CLEAR                 | SEARCH |   |  |   |
|                     |                     |          |              |               |               |                       |        |   |  | 7 |
|                     |                     |          |              |               |               |                       |        |   |  |   |
|                     |                     |          |              |               | 0             |                       | 0      |   |  |   |
|                     |                     |          |              |               | $\cup$        |                       |        |   |  |   |
|                     |                     |          |              |               |               |                       |        |   |  |   |

# ID SEARCH

ID Search allows you to search for persons by:

- Unique ID
- Social Security Number SSN or the State Alternate ID
- Alias ID (district Local ID)
- Enter search criteria.

| Person Search - Individual Person |                                      | ?            |
|-----------------------------------|--------------------------------------|--------------|
|                                   | BASIC SEARCH ADVANCED SEARCH ID SEA  | ARCH         |
| ID.*                              |                                      |              |
| ID Type:*                         | Unique ID     SSN     O     Alias ID |              |
| Source:                           |                                      | $\checkmark$ |
| (*) Required                      |                                      | CLEAR SEARCH |

Pay special attention to required fields for the search type.

Note: The application searches against the current information for persons who have been assigned an ID. Searching for person's history information (e.g., previous school code) does not return results

## VIEWING THE BASIC SEARCH RESULTS

After you click Search, the system displays the search results. These results can be either No records found or a list of matching results. If no matches are found for the search criteria, the system displays a message under the search form.

|              | First Name:*   | John                          |   |
|--------------|----------------|-------------------------------|---|
|              | Middle Name:   |                               |   |
|              | Last Name:*    | Pupil                         |   |
|              | Suffix:        | Y                             |   |
|              | Date Of Birth: | mm 🗸 , dd 🖌 , 1999.           |   |
| (*) Required |                | CLEAR SEARCH ENTER NEW PERSON | 1 |
|              |                |                               | 0 |
|              |                |                               |   |
|              |                |                               |   |
|              |                |                               | 9 |
|              |                |                               |   |

## BASIC SEARCH RESULTS

When one or more persons are found, the application displays the matching records in the Match Probability column. Select the student name you are looking for; this will take you to the Master Record tab.

|                                       |                             | Fir                              | rst Name:*                         | Γ      | elmer                                        |                          |                         |                                  |                                                              |                                                      |                     |                                                  |
|---------------------------------------|-----------------------------|----------------------------------|------------------------------------|--------|----------------------------------------------|--------------------------|-------------------------|----------------------------------|--------------------------------------------------------------|------------------------------------------------------|---------------------|--------------------------------------------------|
|                                       |                             |                                  | internet.                          |        |                                              |                          |                         |                                  |                                                              |                                                      |                     |                                                  |
|                                       |                             | Mi                               | iddle Name:                        |        |                                              |                          |                         |                                  |                                                              |                                                      |                     |                                                  |
|                                       |                             | La                               | ist Name:*                         |        | arias                                        |                          |                         |                                  |                                                              |                                                      |                     |                                                  |
|                                       |                             | Su                               | uffix:                             |        | ~                                            |                          |                         |                                  |                                                              |                                                      |                     |                                                  |
|                                       |                             | Da                               | ate Of Birth:                      |        | 04 🗸 /                                       | 09 💊                     | / 2001                  | ~                                |                                                              |                                                      |                     |                                                  |
| *) Required                           |                             |                                  |                                    |        |                                              |                          |                         |                                  |                                                              | CLEAR                                                | SEAF                |                                                  |
|                                       |                             |                                  |                                    |        |                                              |                          |                         |                                  |                                                              |                                                      |                     |                                                  |
|                                       |                             |                                  |                                    |        |                                              |                          | SEARCH                  | RESULTS                          |                                                              |                                                      |                     |                                                  |
|                                       |                             |                                  |                                    |        |                                              |                          |                         |                                  |                                                              |                                                      |                     |                                                  |
| UNIQUE ID                             | LAST NAME                   | FIRST NAME                       | MIDDLE S                           | UFFIX  | DATE OF<br>BIRTH                             | GENDER                   | LEA                     | CAMPUS                           | ETHNICITY<br>INDICATOR                                       | RACE(S)                                              | SSN                 | MATCH<br>PROBABILITY                             |
| UNIQUE ID<br>9831389646               | LAST NAME                   | FIRST NAME                       | MIDDLE S<br>NAME S                 | SUFFIX | DATE OF<br>BIRTH<br>04/09/2001               | GENDER                   | LEA<br>101912           | CAMPUS                           | ETHNICITY<br>INDICATOR<br>Hispanic/Latino                    | RACE(S)<br>American Indian or Alaska Native          | SSN<br>628-         | MATCH<br>PROBABILITY<br>97 [NEAR<br>MATCH]       |
| UNIQUE ID<br>9831389646<br>6344734418 | LAST NAME<br>Arias<br>Arias | FIRST NAME<br>Elmer<br>Catherine | MIDDLE s<br>Antonio<br>E           | BUFFIX | DATE OF<br>BIRTH<br>04/09/2001<br>09/26/2001 | GENDER<br>MALE<br>FEMALE | LEA<br>101912<br>101903 | CAMPUS<br>101912002<br>101903001 | ETHNICITY<br>INDICATOR<br>Hispanic/Latino<br>Hispanic/Latino | RACE(S)<br>American Indian or Alaska Native<br>White | SSN<br>628-<br>637- | MATCH<br>PROBABILITY<br>97 [NEAR<br>MATCH]<br>86 |
| UNIQUE ID<br>9831389646<br>6344734418 | LAST NAME<br>Arias<br>Arias | FIRST NAME<br>Elmer<br>Catherine | MIDDLE s<br>NAME s<br>Antonio<br>E | SUFFIX | DATE OF<br>BIRTH<br>04/09/2001<br>09/26/2001 | GENDER<br>MALE<br>FEMALE | LEA<br>101912<br>101903 | CAMPUS<br>101912002<br>101903001 | ETHNICITY<br>INDICATOR<br>Hispanic/Latino<br>Hispanic/Latino | RACE(s)<br>American Indian or Alaska Native<br>White | SSN<br>628-<br>637- | MATCH<br>PROBABILITY<br>97 [NEAR<br>MATCH]<br>86 |
| UNIQUE ID<br>9831389646<br>6344734418 | LAST NAME<br>Arias<br>Arias | FIRST NAME<br>Elmer<br>Catherine | MIDDLE s<br>Antonio<br>E           | SUFFIX | DATE OF<br>BIRTH<br>04/09/2001<br>09/26/2001 | GENDER<br>MALE<br>FEMALE | LEA<br>101912<br>101903 | CAMPUS<br>101912002<br>101903001 | ETHNICITY<br>INDICATOR<br>Hispanic/Latino<br>Hispanic/Latino | RACE(S)<br>American Indian or Alaska Native<br>White | SSN<br>628-<br>637- | MATCH<br>PROBABILITY<br>97 [NEAR<br>MATCH]<br>86 |

## PERSON SEARCH INFORMATION TABS

Each student record will have the following tabs

- Master Record tab contains general information and the batch information
- History tab contains student's enrollment history and demographic history.
- Associated Retired IDs tab contains information on retired IDs
- **Enrollment tab** contains the current school year enrollment, it can also be changed to other school years. The Email icon option is included on this tab.

| Elmer Antonio Arias<br>gender: male date of birth: 04/09/2001 Local ID: 1392483 SSN: | PERSON TYPES: Student LAST UPDATED: 05/15/2019 16:02 | 9831389646<br>ID CREATED: 02/07/2013 05:23 |
|--------------------------------------------------------------------------------------|------------------------------------------------------|--------------------------------------------|
| MASTER RECORD HISTORY ASSOCIATED RETIRED IDs ENROLLMENT                              |                                                      | ADD NOTE                                   |
| GENERAL INFORMATION                                                                  | BATCH INFORMATION                                    |                                            |
|                                                                                      |                                                      |                                            |
|                                                                                      |                                                      | C                                          |
|                                                                                      |                                                      |                                            |
|                                                                                      |                                                      | 11                                         |
|                                                                                      | 000                                                  | 0                                          |
|                                                                                      |                                                      |                                            |

## MASTER RECORD

Master Record holds the student demographics and location/enrollment information.

|                    | 9831389646<br>LAST UPDATED: 09/07/2018 07:28 ID CREATED: 02/07/2013 05:23 | Student                       | as<br>Irth: 04/0 local id: 1392483 SSN: 628 Person type: | Imer Antonio Ari     |
|--------------------|---------------------------------------------------------------------------|-------------------------------|----------------------------------------------------------|----------------------|
| Student   Internet | ADD NOTE                                                                  |                               | ASSOCIATED RETIRED IDs ENROLLMENT                        | ASTER RECORD HISTORY |
| Student Unique     | BATCH INFORMATION                                                         |                               | GENERAL INFORMATION                                      |                      |
|                    | 20720033                                                                  | LAST BATCH #                  | Fimer                                                    | IPST NAME            |
|                    | 09/07/2018 07:28                                                          | LAST UPDATED                  | Antonio                                                  | IDDLE NAME           |
|                    | 86706834                                                                  | UPDATE REFERENCE #            | Arias                                                    | AST NAME             |
|                    | File                                                                      | INPUT TYPE                    |                                                          | T LAST NAME          |
|                    | Maria.Aguilar                                                             | CREATED BY                    |                                                          | JFFIX                |
|                    | maguil10@houstonisd.org                                                   | EMAIL ADDRESS - CREATED<br>BY | MALE                                                     | ENDER                |
|                    | 09/07/2018 07:28                                                          | CREATED                       | 04/000000                                                | TE OF BIRTH          |
|                    | Master Record Updated and History Created during Event Processing         | STATUS                        | Hispanic/Latino                                          | THNICITY INDICATOR   |
|                    |                                                                           | COMMENTS                      | American Indian or Alaska Native                         | 'HNICITY/RACE        |
|                    |                                                                           |                               |                                                          | ACE 2 CODE           |
|                    | LOCATION / ENROLLMENT INFORMATION                                         |                               |                                                          | ACE 3 CODE           |
| 0                  |                                                                           |                               |                                                          | ACE 4 CODE           |
| 0                  | Student                                                                   | PERSON TYPE                   |                                                          | ACE 5 CODE           |
| (                  | 12                                                                        | GRADE LEVEL                   | 628-70-000                                               | SN                   |
|                    | 101912002 BELLAIRE H S                                                    | CAMPUS                        | 9831389646                                               | NIQUE ID             |
|                    | 101912 HOUSTON ISD                                                        | LEA                           |                                                          |                      |

## **TSDS HISTORICAL ENROLLMENT**

- The historical enrollment data can be found on the History tab.
- The PET data has been migrated into the TSDS UID system, the years that migrated are 2012-2013, 2013-2014, 2014-2015, 2015-2016, 2016-2017 and 2017-2018.

| Elmer Anto       | nio Arias | S<br>H: 04   | LOCAL ID: 139 | SSN      | : <b>628-</b> | PERSON TYPE | ES: Student |                  | LAS                 | T UPDATED: 09/07/2018 07:28 | 9831389646<br>ID CREATED: 02/07/2013 05:23 |
|------------------|-----------|--------------|---------------|----------|---------------|-------------|-------------|------------------|---------------------|-----------------------------|--------------------------------------------|
| MASTER RECORD    | HISTORY   | ASSOCIATED R | RETIRED IDs E | NROLLMEN | I             |             |             |                  |                     |                             | ADD NOTE                                   |
| LAST UPDATED     | LAST NAME | FIRST NAME   | MIDDLE NAME   | SUFFIX   | DATE OF BIRTH | GENDER      | LEA         | CAMPUS           | ETHNICITY INDICATOR | RACE(S)                     | SSN                                        |
| 09/29/2017 08:28 | Arias     | Elmer        | Antonio       |          | 04/09/2001    | MALE        | 101912      | <u>101912002</u> | Hispanic/Latino     | American Indian or Alaska I | Native 628-7                               |
| 09/13/2016 13:32 | Arias     | Elmer        | Antonio       |          | 04/09/2001    | MALE        | 101912      | <u>101912002</u> | Hispanic/Latino     | American Indian or Alaska I | Native 628-7                               |
| 09/17/2015 03:09 | Arias     | Elmer        | Antonio       |          | 04/09/2001    | MALE        | 101912      | <u>101912002</u> | Hispanic/Latino     | American Indian or Alaska I | Native 628-                                |
| 10/30/2014 20:06 | Arias     | Elmer        | Antonio       |          | 04/09/2001    | MALE        | 101912      | <u>101912337</u> | Hispanic/Latino     | American Indian or Alaska I | Native 628-                                |
| 03/22/2013 22:21 | Arias     | Elmer        | Antonio       |          | 04/09/2001    | MALE        | 101912      | <u>101912337</u> | Hispanic/Latino     | American Indian or Alaska I | Native 628-                                |
| 02/07/2013 05:23 | ARIAS     | ELMER        | ANTONIO       |          | 04/09/2001    | MALE        | 101912      | <u>101912337</u> | Hispanic/Latino     | American Indian or Alaska I | Native 628-7                               |
|                  |           |              |               |          |               |             |             |                  |                     |                             |                                            |
|                  |           |              |               |          |               |             |             |                  |                     |                             | 13                                         |
|                  |           |              |               |          |               |             |             | C                |                     | 0                           | 0                                          |

## TSDS ENROLLMENT TRACKING

 Campuses will not have edit capabilities and will need to contact their SSIR at FSC to add/delete enrollment entries, or enter exception reasons (Calendar, Verify) to a student's enrollment screen.

|          |                 | io Aria      | S<br>'H: 04/0    | LOCAL ID: 139        | 24        | SSN: 628-           | PER                         | SON TYPES              | Student                       |                    | LA                    | ST UPDATED: 09/  | 07/2018 07:28      | 983                            | 1389646<br>2/07/2013 05:23 |
|----------|-----------------|--------------|------------------|----------------------|-----------|---------------------|-----------------------------|------------------------|-------------------------------|--------------------|-----------------------|------------------|--------------------|--------------------------------|----------------------------|
| MAST     | ER RECORD       | HISTORY      | ASSOCIATED       | RETIRED IDs          | ENROLL    |                     |                             |                        |                               |                    |                       |                  |                    |                                | ADD NOTE                   |
|          |                 |              |                  |                      |           |                     |                             | FILI                   | TER                           |                    |                       |                  |                    |                                |                            |
| LEA      |                 |              |                  |                      |           | PERSON              | TYPE                        |                        | SCHOOL YEAR                   |                    | SORT                  |                  |                    |                                |                            |
| All LE   | EAs             |              |                  |                      | •         | All                 |                             | •                      | 2019                          |                    | Entry/                | Exit Date Desc   | •                  | FILTER RE                      | SULTS                      |
|          |                 |              |                  |                      |           |                     |                             |                        |                               |                    |                       |                  |                    |                                |                            |
| L        | LAST UPDATED    | LEA          | CAMPUS           | PERSON TYPE          | GRAD      | )e level            | SCHOOL YEAR                 | R E <mark>NROLL</mark> | WITHDRAW DATE                 | ENROLL/WITHD       | RAW TYPE              | LOCAL ID S       | OURCE EN           | IROLL/WITHDRAW F               | LAG EMAIL                  |
| 0 0      | 09/07/2018      | 101912       | <u>101912002</u> | Student              | 12        |                     | 2019                        | <mark>08/20/2</mark>   | <mark>:0</mark> 18            | Entry              |                       | 1392 <b>43</b> S | IS                 |                                | $\times$                   |
| isplayin | ng 1 - 1 of 1   |              |                  |                      |           | <u>&lt;&lt; Fil</u> | <u>RST</u> <u>&lt; PREV</u> | PAGE 1                 | OF1 <u>NEXT&gt;</u>           | LAST >>            |                       |                  |                    |                                |                            |
| n order  | to edit a perso | on enrollme. | nt event , you i | must select a lo<br> | cation fr | rom the en          | rollment event              | information            | n above if you are<br>BACK TO | authorized to do s | so. Only e.<br><br>TS | nrollment event  | s for the curi<br> | nent school year ca<br>ADD ENR | an be edited.<br>OLLMENT   |
|          |                 |              |                  |                      |           |                     |                             |                        |                               |                    |                       |                  |                    |                                | 14                         |
|          |                 |              |                  |                      |           |                     |                             |                        | 0                             |                    |                       |                  |                    |                                |                            |
|          |                 |              |                  |                      |           |                     |                             |                        |                               |                    |                       |                  |                    |                                |                            |

## EMAIL FUNCTIONALITY

- Email capability will be available to assist with enrollment event resolution (Duplicate Enrollment).
- Campuses can utilize this email function to contact other districts or campuses.
- If campuses are sending student documents, they will need to encrypt them to abide by the FERPA (Family Educational Rights and Privacy Act) laws.

| Imer Antonio Arias<br>Ender: male date of birth: 04/0000000 Local ID: 13924          | SSN: 628-                                                                                                    | 9{<br>LAST UPDATED: 09/07/2018 07:28 ID CREATI               | 831389646<br>ED: 02/07/2013 05:23 |
|--------------------------------------------------------------------------------------|----------------------------------------------------------------------------------------------------|--------------------------------------------------------------|-----------------------------------|
| IASTER RECORD <u>HISTORY</u> <u>ASSOCIATED RETIRED IDs</u>                           | NROLLMENT                                                                                                    |                                                              | ADD NOTE                          |
|                                                                                      | FILTER                                                                                                    |                                                              |                                   |
| a<br>All LEAs                                                                        | PERSON TYPE     SCHOOL YEAR       Image: All image: All image: | SORT Entry/Exit Date Desc  FILTE                             | R RESULTS                         |
| LAST UPDATED LEA CAMPUS PERSON TYPE                                                  | GRADE LEVEL SCHOOL YEAR ENROLLIWITHDRAW DATE ENROL                                                                                                    | JWITHDRAW TYPE LOCAL ID SOURCE ENROLL/WITHDR                 | AW FLAG                           |
| 09/07/2018 101912 <u>101912002</u> Student                                           | 12 2019 08/20/2018 Entry                                                                                                    | 13924 SIS                                                    |                                   |
| laying 1 - 1 of 1<br>rder to edit a person enrollment event , you must select a loca | <pre>&lt;<first 1="" <="" next="" of="" page="" prev=""> LAST&gt;&gt; ation from the enrollment event information above if you are authorized</first></pre>                                                                                                    | d to do so. Only enrollment events for the current school ye | ear can be edited.                |
|                                                                                      | BACK TO SEARCH                                                                                                    | RESULTS EDIT ENROLLMENT ADD                                  | ENROLLMENT                        |
|                                                                                      | C                                                                                                    |                                                              | 0                                 |

## SAMPLE EMAIL

- Email will show the users' district email (not TEA's PGP), the example below is a discrepancy between HISD and Pasadena ISD.
- Campus Add your campus code (campus number) and event.
- Campus can also compose the email according to the request.

| -                                                                                                    | F <mark>rom -</mark>                         | IHASNAIN@houstonisd.org                                                                                                    |    |  |  |  |  |  |
|----------------------------------------------------------------------------------------------------|----------------------------------------------|----------------------------------------------------------------------------------------------------|----|--|--|--|--|--|
| Send                                                                                                    | To                                           | peims@pasadenaisd.org                                                                                                    |    |  |  |  |  |  |
| Sena                                                                                                    | Сс                                           |                                                                                                    |    |  |  |  |  |  |
|                                                                                                    | Subject                                      | Notice of Enrollment for UID 9378151817, old campus 101917007                                                                                                    |    |  |  |  |  |  |
| This is<br>event<br>the U                                                                                                    | s a notificat<br>date of 08,<br>nique-ID sys | ion that the student identified below has been enrolled at campus [ <mark>Add your campus code here]</mark> with an enrollment<br>/21/2017 and is still shown as being enrolled at your campus 101917007. Please enter a [ <mark>Add your event here</mark> ] event in<br>stem for this student. |    |  |  |  |  |  |
| Stude                                                                                                    | nt Unique I                                  | D Number: 9378151817                                                                                                    |    |  |  |  |  |  |
| Also verify the identification information for the Unique ID listed above matches the information you have in your Student Information<br>System record for this student and make any changes to your system to match in order to avoid a UID discrepancy during your LEA's<br>PEIMS data submission.If you have any questions, please respond to ihasnain@houstonisd.org |                                              |                                                                                                    |    |  |  |  |  |  |
| Thanl<br>Irma                                                                                                    | k You,<br>hasnain                            |                                                                                                    |    |  |  |  |  |  |
|                                                                                                    |                                              |                                                                                                    | 16 |  |  |  |  |  |

### ENROLLMENT REPORTS TSDS UID Presumed Duplicate Student Report for Enrollment

- Campuses do not have the access to run Enrollment Reports at this time.
- TSDS UID Presumed Duplicate Student Report for Enrollment will be emailed from our office.
- This report replaced the report PET Presumed Duplicate of Enrollment Report.

| Report # †   | Report Name                                      |
|--------------|--------------------------------------------------|
| UID0-000-001 | Presumed Duplicate Student Report For Enrollment |

The Enroll/Withdraw Type codes of 01 & 02 indicate Enrolled (Entry): 01 and the Withdrawn (Exit): 02

| Texas Education Agency<br>UID0-000-001<br>v18.0.2<br>*** CONFIDENTIAL ***<br>LEA: 101912 - HOUSTO<br>Campus: 1019120 - Junior | ON ISD            | TS                                    | DS UID PRE              | RESUMED DUPLICATE STUDENT REPORT FOR ENROLLMENT<br>LEA-level Data<br>Campuses: All<br>2017 - 2018 School Year |                                                          |                                                   |    |                  |                                               | Thursday 05/10/2018 11:12 AM<br>Page 11 of 298                        |   |  |
|----------------------------------------------------------------------------------------------------|-------------------|---------------------------------------|-------------------------|----------------------------------------------------------------------------------------------------|----------------------------------------------------------|---------------------------------------------------|----|------------------|-----------------------------------------------|-----------------------------------------------------------------------|---|--|
| Student Name<br>Hernandez, <b>Beest Ake</b> l                                                                                 | Unique ID<br>5648 | Local ID<br>134 <b>566</b><br>0733741 | Student ID<br>XXXXX2386 | Date of Birth<br>01/22/2000                                                                                   | LEA ID<br>101912 - HOUSTON ISD<br>079907 - FORT BEND ISD | Campus ID<br>010 - Campus ID<br>002 - WILLOWRIDGE | нs | Verified<br>Flag | Enroll/<br>Withdraw<br>Type<br>01<br>01<br>02 | Enroll/<br>Withdraw<br>Date<br>04/19/2018<br>10/24/2017<br>10/13/2017 | 0 |  |
|                                                                                                    |                   |                                       |                         |                                                                                                    |                                                          | • ()                                              | 0  |                  | 0                                             | 17                                                                    | ) |  |

# TSDS PEIMS STATEMENT OF UID STUDENT DISCREPANCY REPORT (PDM-600-002)

Report is available during PEIMS submissions and they will be sent to the campus.

\*It is imperative that campuses submit copies of documents with their discrepancy report, as soon as possible to avoid further issues.

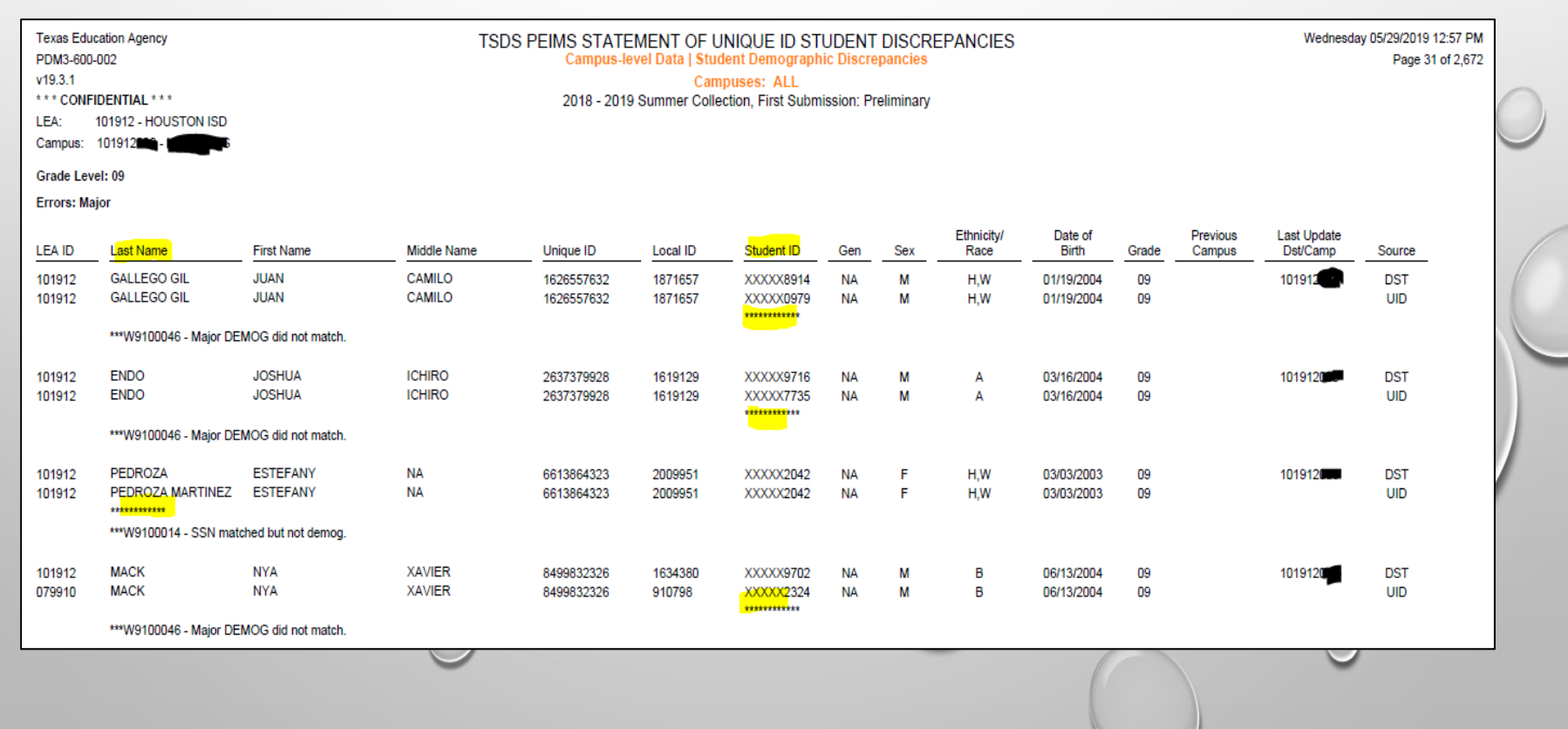

# STUDENT DEMOGRAPHIC CORRECTIONS

- If a correction or a change is required, fill out the Student Demographic Change Form, email it with copies of the student's documentation to the HISD\_ET@HoustonISD.org and to Rose Gamboa.
- Reminder, when sending student documents, please encrypt to abide by the FERPA (Family Educational Rights and Privacy Act) laws.
- This form can be found on the FSC Website <a href="https://www.houstonisd.org/Page/175782">https://www.houstonisd.org/Page/175782</a>

| Student Name:<br>Student ID: |                                                  |                    |                                                    |                      |
|------------------------------|--------------------------------------------------|--------------------|----------------------------------------------------|----------------------|
| Student ID:                  |                                                  |                    |                                                    |                      |
|                              |                                                  |                    |                                                    |                      |
| Clerk/From:                  |                                                  |                    |                                                    |                      |
| School Name:                 |                                                  | School #:          |                                                    |                      |
| Phone:                       |                                                  | Date:              |                                                    |                      |
| Ente                         | r <u>incorrect</u> information in<br>this column | Change to          | Enter <u>correct</u> information in<br>this column | 1 Office Use<br>Only |
| First Name:                  |                                                  | Add                |                                                    | _                    |
| Middle Name:                 |                                                  | Add                |                                                    |                      |
| Last Name:                   |                                                  | Change to<br>Add   |                                                    |                      |
| Generation:                  |                                                  | □Change to<br>□Add |                                                    |                      |
| Birth Date:                  |                                                  | Change to<br>Add   |                                                    |                      |
| Gender:                      |                                                  | Add                |                                                    |                      |
| Federal Ethnicity:           |                                                  | Add                |                                                    |                      |
| Federal Race:                |                                                  | Add                |                                                    | _                    |
| Social Security:             |                                                  | Add                |                                                    |                      |
| State Alt-ID:                |                                                  | Change to<br>Add   |                                                    |                      |
| Cabaal made the abaaas       | s on Chancery: 🔲 Yes                             |                    |                                                    |                      |

19

To: HISD ET@houstonisd.org Cc: Rose Gamboa, Sr. Student Infor. Rep. for TSDS UID: <u>rgamboa@houstonisd.org</u> Direct Line: 713-556-671 FAX: 713-556-6783

Campus must secure documents to comply with the family educational rights and privacy act (FERPA) regulations

- Send documents to the FSC email box: <u>HISD\_ET@HOUSTONISD.ORG</u>
- Rose Gamboa: <u>rgamboa@houstonisd.org</u>

How to secure documents to comply with the family educational rights and privacy act (FERPA) regulations:

• Attach documents to an email.

| )<br>Send | From ▼<br>To<br>Cc<br>Subject | IHASNAIN@houstonisd.org                                        |    |
|-----------|-------------------------------|----------------------------------------------------------------|----|
|           | A <mark>ttache</mark> d       | PDM3-600-002_StatementofUniqueID_101912_101912001.pdf<br>75 KB |    |
|           | C                             |                                                                | 20 |

- Open document/attachment select file properties
- This step can also be done prior to attaching the document to an email

| https://surveys.nces.ed.gov/CRD ×                   | TSDS: Home                              | ×   🕹 TSDS  | Unique ID Appli | cation X           | +                 |          |             |            |       |           |           | - 🗆                                | ×               |
|-----------------------------------------------------|-----------------------------------------|-------------|-----------------|--------------------|-------------------|----------|-------------|------------|-------|-----------|-----------|------------------------------------|-----------------|
| PDM3-600-002 StatementofUniqueID 101912 101912001.p | df - Adobe Acrobat Pro                  |             |                 |                    |                   |          |             |            |       |           |           | - 0                                | 1               |
| File Edit View Window Help                          |                                         |             |                 |                    |                   |          |             |            |       |           |           |                                    | 33 <sup>-</sup> |
| Popen Ctrl+0                                        |                                         | R           |                 |                    |                   |          |             |            |       |           |           |                                    | 1               |
| 1 Create                                            |                                         |             |                 |                    |                   |          |             |            |       |           |           |                                    | U               |
| Charles Charles                                     |                                         |             |                 |                    |                   |          |             |            |       |           | Tools     | Comment                            | Sha             |
| Save As                                             |                                         |             |                 |                    |                   |          |             |            |       |           |           |                                    | -               |
| Attach to Email                                     | TSDS F                                  | EIMS STATE  | EMENT OF L      | INIQUE ID ST       | UDENT<br>Discrepa | DISCI    | REPANCIES   |            |       |           | Tuesd     | ay 04/23/2019 11:50<br>Page 1 of 3 | AM<br>319       |
| P Action Wizard                                     | -                                       | 2018 - 2019 | 9 Summer Colle  | ection, First Subm | ission: Pr        | eliminar | /           |            |       |           |           |                                    |                 |
| P. Action manual                                    | -                                       |             |                 |                    |                   |          |             |            |       |           |           |                                    |                 |
| Reven<br>Close Ctri+W                               |                                         |             |                 |                    |                   |          |             |            |       |           |           |                                    |                 |
| Drementies Ctal. D                                  |                                         |             |                 |                    |                   |          | Etherlait d | Data of    |       | Devidence | 1 1 1     |                                    |                 |
|                                                     | Middle Name                             | Unique ID   | Local ID        | Student ID         | Gen               | Sex      | Race        | Birth      | Grade | Campus    | Dst/Camp  | Source                             |                 |
| Erint Ctrl+P                                        | JOSIEL                                  | 1394381468  | 1551481         | XXXXX1770          | NA                | м        | H,W         | 02/13/2004 | 09    |           | 101912001 | DST                                |                 |
| 1 C:\PDM3-600-002_Stat1912_101912001.pdf            | JUSIEL                                  | 1394381468  | 1551461         | XXXXX1//U          | NA                | м        | H,I         | 02/13/2004 | 09    |           |           | UD                                 |                 |
| 2 Y:\PDM3-120-007_Stud1912_101912402.pdf            | ic: verify gender or ethnicity code.    |             |                 |                    |                   |          |             |            |       |           |           |                                    |                 |
| 4 7:\PDM3-600-002 Stat1912 101912402.pdf            | RAFAEL                                  | 1493751379  | 1809252         | XXXXX1342          | NA                | м        | H,W         | 08/22/2003 | 09    |           | 101912001 | DST                                |                 |
| 5 Z:\PDM3-600-002_StatnigueID_101912.pdf            | RAFAEL                                  | 1493751379  | 1809252         | XXXXX1342          | NA                | м        | H,I         | 08/22/2003 | 09    |           |           | UID                                |                 |
| Exit Ctrl+O                                         | ic: verify gender or ethnicity code.    |             |                 |                    |                   |          |             |            |       |           |           |                                    |                 |
| 101912 SOLANO ISAIS                                 | GIOVANNI                                | 1628836849  | 1591092         | XXXXX1974          | NA                | м        | H,W         | 09/28/2003 | 09    |           | 101912001 | DST                                |                 |
| 101912 SOLANO ISAIS                                 | GIOVANNI                                | 1628836849  | 1591092         | XXXXX1974          | NA                | М        | H,I         | 09/28/2003 | 09    |           |           | UID                                |                 |
| ***WMINOR30 - Error on Minor Demogra                | hic: verify gender or ethnicity code.   |             |                 |                    |                   |          |             |            |       |           |           |                                    |                 |
| 101912 SMITH TA'NIYAH                               | D'NAE ALEXANDRIA                        | 1647918138  | 1923941         | XXXXX5144          | NA                | F        | в           | 11/22/2003 | 09    |           | 101912001 | DST                                |                 |
| 101912 SMITH TA'NIYAH                               | D'NAE ALEXANDR                          | 1647918138  | 1923941         | XXXXX5144          | NA                | F        | в           | 11/22/2003 | 09    |           |           | UID                                |                 |
| ***W9100047 - Error on Minor Demograph              | ic: verify middle name or generation co | ide.        |                 |                    |                   |          |             |            |       |           |           |                                    |                 |
| 101912 LOWERY-HUNT MIA                              | MARIE                                   | 1871265355  | 1817059         | XXXXX9166          | NA                | F        | H,B         | 03/16/2004 | 09    |           | 101912001 | DST                                |                 |
|                                                     |                                         |             |                 |                    |                   |          |             |            |       |           |           |                                    |                 |
|                                                     |                                         |             |                 | -                  |                   |          |             |            |       |           |           |                                    | - 21            |
|                                                     |                                         |             |                 |                    |                   |          |             |            |       |           |           |                                    | 21              |

### Select Security tab - select password security - OK

| tion Agency<br>12<br>ENTIAL * * *<br>1912 - HOUSTON ISD | Document Properties Description Security Fonts In Document Security                                                                                                    | itial View Custom Advanc                                                                                                    | ad                                                                                                    |                                                                                                    |                                                                                                    | _                                                         |                                                                                                    | ×                                                                                                    |                                                                                                    |                                                                                                    | Tuesday                                                                                                    | 04/23/2019 11:50 AM                                                                                                    |
|---------------------------------------------------------|----------------------------------------------------------------------------------------------------|----------------------------------------------------------------------------------------------------|----------------------------------------------------------------------------------------------------|----------------------------------------------------------------------------------------------------|----------------------------------------------------------------------------------------------------|-----------------------------------------------------------|----------------------------------------------------------------------------------------------------|----------------------------------------------------------------------------------------------------|----------------------------------------------------------------------------------------------------|----------------------------------------------------------------------------------------------------|----------------------------------------------------------------------------------------------------|----------------------------------------------------------------------------------------------------|
| ENTIAL ***<br>1912 - HOUSTON ISD                        | Description Security Fonts In<br>Document Security                                                                                                    | itial View Custom Advanc                                                                                                    | ad .                                                                                                    | Exas Education Agency Document Properties DM3-600.002 Document Properties Document Properties Document Pro |                                                                                                    |                                                           |                                                                                                    |                                                                                                    |                                                                                                    |                                                                                                    |                                                                                                    |                                                                                                    |
| 1912 - HOUSTON ISD                                      | Document Security                                                                                                    |                                                                                                    | eu                                                                                                    |                                                                                                    |                                                                                                    |                                                           |                                                                                                    |                                                                                                    |                                                                                                    |                                                                                                    |                                                                                                    |                                                                                                    |
|                                                         |                                                                                                    |                                                                                                    |                                                                                                    |                                                                                                    |                                                                                                    |                                                           |                                                                                                    |                                                                                                    |                                                                                                    |                                                                                                    |                                                                                                    |                                                                                                    |
| :11<br>r                                                | The document's Security Meth<br>security restrictions, set the Sec                                                                                                    | od restricts what can be done<br>urity Method to No Security.                                                                                                    | to the docume                                                                                                    | ent. To remove                                                                                                    |                                                                                                    |                                                           |                                                                                                    |                                                                                                    |                                                                                                    |                                                                                                    |                                                                                                    |                                                                                                    |
| Last Name                                               | Security Method: No Security Method:                                                                                                    | curity                                                                                                    |                                                                                                    |                                                                                                    |                                                                                                    | $\sim$                                                    | Change Set                                                                                                    | ings                                                                                                    | Grade                                                                                                    | Previous                                                                                                    | Last Update                                                                                                    | Source                                                                                                    |
| HERNANDEZ                                               | No Sec                                                                                                    | curity                                                                                                    |                                                                                                    |                                                                                                    |                                                                                                    |                                                           | Channe Dark                                                                                                    |                                                                                                    | 11                                                                                                    | Campuo                                                                                                    | 101912001                                                                                                    | DST                                                                                                    |
| HERNANDEZ                                               | Can be Opened by: Passwo<br>Certific                                                                                                    | cate Security                                                                                                    |                                                                                                    |                                                                                                    |                                                                                                    | -                                                         | Show Det                                                                                                    | 1115                                                                                                    | 11                                                                                                    |                                                                                                    |                                                                                                    | UID                                                                                                    |
| ***WMINOR30 - Error on N                                | Adobe                                                                                                    | LiveCycle Rights Manageme                                                                                                    | nt                                                                                                    |                                                                                                    |                                                                                                    |                                                           |                                                                                                    |                                                                                                    |                                                                                                    |                                                                                                    |                                                                                                    |                                                                                                    |
| GARCIA                                                  |                                                                                                    |                                                                                                    |                                                                                                    |                                                                                                    |                                                                                                    |                                                           |                                                                                                    |                                                                                                    | 11                                                                                                    |                                                                                                    | 101012001                                                                                                    | DET                                                                                                    |
| GARCIA                                                  |                                                                                                    |                                                                                                    |                                                                                                    |                                                                                                    |                                                                                                    |                                                           |                                                                                                    |                                                                                                    | 11                                                                                                    |                                                                                                    | 101912001                                                                                                    | UID                                                                                                    |
|                                                         | Document Restrictions Summary                                                                                                    |                                                                                                    |                                                                                                    |                                                                                                    |                                                                                                    |                                                           |                                                                                                    |                                                                                                    |                                                                                                    |                                                                                                    |                                                                                                    |                                                                                                    |
| ***WMINOR30 - Error on N                                | Pri                                                                                                    | nting: Allowed                                                                                                    |                                                                                                    |                                                                                                    |                                                                                                    |                                                           |                                                                                                    |                                                                                                    |                                                                                                    |                                                                                                    |                                                                                                    |                                                                                                    |
| GUEVARA                                                 | Changing the Docu                                                                                                    | ment: Allowed                                                                                                    |                                                                                                    |                                                                                                    |                                                                                                    |                                                           |                                                                                                    |                                                                                                    | 11                                                                                                    |                                                                                                    | 101912001                                                                                                    | DST                                                                                                    |
| GUEVARA                                                 | Document Asse                                                                                                    | mbly: Allowed                                                                                                    |                                                                                                    |                                                                                                    |                                                                                                    |                                                           |                                                                                                    |                                                                                                    | 11                                                                                                    |                                                                                                    |                                                                                                    | UD                                                                                                    |
| ***WMINOR30 - Error on N                                | Content Cor                                                                                                    | ving: Allowed                                                                                                    |                                                                                                    |                                                                                                    |                                                                                                    |                                                           |                                                                                                    |                                                                                                    |                                                                                                    |                                                                                                    |                                                                                                    |                                                                                                    |
| VAZQUEZ                                                 | Content Cop                                                                                                    | 175 AU 1                                                                                                    |                                                                                                    |                                                                                                    |                                                                                                    |                                                           |                                                                                                    |                                                                                                    | 11                                                                                                    |                                                                                                    | 101912001                                                                                                    | DST                                                                                                    |
| VAZQUEZ                                                 | Content Copying for Accessi                                                                                                    | biiity: Allowed                                                                                                    |                                                                                                    |                                                                                                    |                                                                                                    |                                                           |                                                                                                    |                                                                                                    | 11                                                                                                    |                                                                                                    |                                                                                                    | UID                                                                                                    |
| ***WMINOR30 - Error on N                                | Page Extra                                                                                                    | ction: Allowed                                                                                                    |                                                                                                    |                                                                                                    |                                                                                                    |                                                           |                                                                                                    |                                                                                                    |                                                                                                    |                                                                                                    |                                                                                                    |                                                                                                    |
| WALKER                                                  | Comme                                                                                                    | nting: Allowed                                                                                                    |                                                                                                    |                                                                                                    |                                                                                                    |                                                           |                                                                                                    |                                                                                                    | 11                                                                                                    |                                                                                                    | 101912001                                                                                                    | DST                                                                                                    |
| WALKER                                                  | Filling of form                                                                                                    | fields: Allowed                                                                                                    |                                                                                                    |                                                                                                    |                                                                                                    |                                                           |                                                                                                    |                                                                                                    |                                                                                                    |                                                                                                    | 101012001                                                                                                    | 031                                                                                                    |
| WALKEN                                                  | Sic                                                                                                    | aning: Allowed                                                                                                    |                                                                                                    |                                                                                                    |                                                                                                    |                                                           |                                                                                                    |                                                                                                    |                                                                                                    |                                                                                                    |                                                                                                    | 00                                                                                                    |
| ***W9100047 - Error on Mi                               | Constinue of Terror late 5                                                                                                    | ,                                                                                                    |                                                                                                    |                                                                                                    |                                                                                                    |                                                           |                                                                                                    |                                                                                                    |                                                                                                    |                                                                                                    |                                                                                                    |                                                                                                    |
| GRANADOS                                                | Creation of Template P                                                                                                    | rages: Allowed                                                                                                    |                                                                                                    |                                                                                                    |                                                                                                    |                                                           |                                                                                                    |                                                                                                    | 11                                                                                                    |                                                                                                    | 101912001                                                                                                    | DST                                                                                                    |
| GRANADOS                                                |                                                                                                    |                                                                                                    |                                                                                                    |                                                                                                    |                                                                                                    |                                                           |                                                                                                    |                                                                                                    | 11                                                                                                    |                                                                                                    |                                                                                                    | UID                                                                                                    |
| ***WMINOR30 - Error on N                                |                                                                                                    |                                                                                                    |                                                                                                    |                                                                                                    |                                                                                                    |                                                           |                                                                                                    |                                                                                                    |                                                                                                    |                                                                                                    |                                                                                                    |                                                                                                    |
| EDWARDS                                                 |                                                                                                    |                                                                                                    |                                                                                                    |                                                                                                    |                                                                                                    |                                                           |                                                                                                    |                                                                                                    | 11                                                                                                    |                                                                                                    | 101912001                                                                                                    | DST                                                                                                    |
| EDWARDS                                                 | Help                                                                                                    |                                                                                                    |                                                                                                    |                                                                                                    |                                                                                                    | ОК                                                        |                                                                                                    | Cancel                                                                                                    | 11                                                                                                    |                                                                                                    | 101012001                                                                                                    | UID                                                                                                    |
|                                                         |                                                                                                    |                                                                                                    |                                                                                                    |                                                                                                    |                                                                                                    |                                                           |                                                                                                    | .ii                                                                                                    |                                                                                                    |                                                                                                    |                                                                                                    |                                                                                                    |
|                                                         | mor Demographic: venty gender or ethnic                                                                                                    | aty code.                                                                                                    |                                                                                                    |                                                                                                    |                                                                                                    |                                                           |                                                                                                    |                                                                                                    |                                                                                                    |                                                                                                    |                                                                                                    |                                                                                                    |
| TREJO<br>TREJO                                          | PEDRO NA<br>PEDRO NA                                                                                                    | 5923583569<br>5923583569                                                                                                    | 1387455<br>084683                                                                                                    | XXXXX5985<br>XXXX5985                                                                                                    | NA<br>1                                                                                                    | M                                                         | H,I<br>H W                                                                                                    | 09/18/2000                                                                                                    | 11                                                                                                    |                                                                                                    | 101912001                                                                                                    | DST                                                                                                    |
| IN200                                                   | PEDIO NA                                                                                                    | 3823363368                                                                                                    | 004003                                                                                                    | ~~~~                                                                                                    |                                                                                                    | m                                                         | 11,99                                                                                                    | 09/10/2000                                                                                                    |                                                                                                    |                                                                                                    |                                                                                                    | UID                                                                                                    |
|                                                         | Last Name HERNANDEZ HERNANDEZ GARCIA GARCIA GARCIA GUEVARA GUEVARA GUEVARA GUEVARA WINNOR30 - Error on N VA2QUEZ WWINNOR30 - Error on N WALKER WWINOR30 - Error on N WALKER WALKER WWINOR30 - Error on M GRANADOS GRANADOS GRANADOS GRANADOS HIVMINOR30 - Error on M EDWAROS EDWAROS HIVMINOR30 - Error on M TREJO | Last Name<br>HERNANDEZ<br>HERNANDEZ<br>HERNANDEZ<br>HERNANDEZ<br>HERNANDEZ<br>HERNANDEZ<br>Can be Opened by:<br>Centri<br>Adobe<br>Centri<br>Adobe<br>Centri<br>Adobe<br>Document Restrictions Summary<br>Pri<br>Changing the Docu<br>Content Cop<br>VAZQUEZ<br>VAZQUEZ<br>VAZQUEZ<br>VAZQUEZ<br>VAZQUEZ<br>VAZQUEZ<br>VAZQUEZ<br>VAZQUEZ<br>VAZQUEZ<br>VAZQUEZ<br>Content Copying for Access<br>GRANADOS<br>REANADOS<br>Help<br>TREJO<br>PEDRO<br>NA | Last Name HERNANDEZ HERNANDEZ HERNANDEZ HERNANDEZ Can be Opened by: Variable Variable Variabl | Last Name HERNANDEZ HERNANDEZ HERNAN | Last Name HERNANDEZ HERNANDEZ HERNANDEZ HERNANDEZ HERNANDEZ HERNANDEZ HERNANDEZ HERNANDEZ HERNANDEZ HERNANDEZ HERNANDEZ HERNANDEZ HERNANDEZ HERNANDEZ HERNANDEZ HERNANDEZ HERNANDEZ HERNANDEZ HERNANDEZ Document Restrictions Summary Document Restrictions Summary Document Restrictions Summary Document Restrictions Summary HINOR30 - Error on N GUEVARA Document Restrictions Summary VAZQUEZ VAZQUEZ VAZQUEZ Content Copying: Allowed Content Copying: Allowed Content Copying: Allowed Content Copying: Allowed Content Copying: Allowed Content Copying: Allowed Content Copying: Allowed Content Copying: Allowed Content Copying: Allowed HERMANDS HEIP HERMANDS HEIP HERMANDS HERMANDS HEIP HERMANDS HEIP HERMANDS HEIP HERMANDS HEIP HERMANDS HERMANDS HEIP HERMANDS HERMANDS HEIP HERMANDS HERMANDS HE | Last Name HERNANDEZ HERNANDEZ HERNANDEZ Can be Opened by: | Last Name HERNANDEZ HERNANDEZ HERNANDEZ GARCIA GARCIA GARCIA GUEVARA U Document Restrictions Summary Printing: Allowed Changing the Document: Allowed GUEVARA Document Assembly: Allowed Content Copying: Allowed Content Copying: Allowed Content Copying: Allowed Content Copying: Allowed Content Copying: Allowed Content Copying: Allowed Creation of Template Page:: Allowed Creation of Template Page:: Allowed Creation of Creation Creation of Creation Creation of Creation Creation of Creation Creation of Creation Creation of Creation Creation C | Last Name HERNANDEZ HERNANDEZ HIRNANDEZ HIRNANDEZ HIRNAN | Last Name       Security Method:       No Security       Change Settings         HERNANDEZ       No Security       Security       Show Details         MINOR30 - Error on I       Password Security       Adoe LiveCycle Rights Management       Show Details         Outment Restrictions Summary       Printing: Allowed       Security Adoe LiveCycle Rights Management       Security Adoe LiveCycle Rights Management         OUEVARA       Document Restrictions Summary       Printing: Allowed       Security Adoe LiveCycle Rights Management         VAZQUEZ       Content Copying: Allowed       Security adoved       Security Adoved         VAZQUEZ       Content Copying: Allowed       Security Allowed       Security Adoved         WMINOR30 - Error on Monto Content Copying: Allowed       Signing: Allowed       Security Adoved         WALKER       Filling of form fields: Allowed       Signing: Allowed       Security Adoved         WALKER       Filling of form fields: Allowed       Signing: Allowed       Security Adoved         WALKER       Filling of form fields: Allowed       Security Adoved       Security Adoved         WALKER       Filling of form fields: Allowed       Security Adoved       Security Adoved         WALKER       Filling of form fields: Allowed       Security Adoved       Security Adoved         WMINOR30 | Last Name       Security Method:       No Security       Change Settings.       Grade         HERNANDEZ       No Security       Show Details       Show Details       I1         MINORSD - Error on I       Ocument Restrictions Summary       Printing: Allowed       11       11         GUEVARA       Document Restrictions Summary       I1       11       11         WININORSD - Error on I       Ocument Restrictions Summary       I1       11         VAZQUEZ       Content Copying Allowed       I1       11         VAZQUEZ       Content Copying for Accessibility: Allowed       I1       11         WININORSD - Error on I       Creation of Template Pages: Allowed       I1       11         WALKER       Filing of form fields: Allowed       I1       11         WININORSD - Error on I       Creation of Template Pages: Allowed       I1       11         WALKER       Filing of form fields: Allowed       I1       11       11         WALKER       Filing of form fields: Allowed       I1       11       11         WALKER       Filing of form fields: Allowed       I1       11       11         WALKER       Filing of form fields: Allowed       II       I1       11         WALKER       Eigen of Tem | Last Name       Security Method:       No Security       Change Settings_         HERNANDEZ       No Security       Show Details.       11         WMINOR30 - Error on I       Adobe LiveCycle Rights Management       Show Details.       11         Document Restrictions Summary       11       11         ""WMINOR30 - Error on I       Document Restrictions Summary       11         "WMINOR30 - Error on I       Changing the Document:       Allowed         OUEVARA       Document Assembly:       Allowed         VA2QUEZ       Content Copying:       Allowed         WAINOR30 - Error on I       Content Copying:       Allowed         WAINOR30 - Error on I       Cortent Copying:       Allowed         WAINOR30 - Error on I       Cortent Copying:       Allowed         WAINOR30 - Error on I       Cortent Copying:       Allowed         WAINOR30 - Error on I       Cortent Copying:       Allowed         WAINOR30 - Error on I       Creation of Template Pages:       Allowed         WMINOR30 - Error on I       Signing:       Allowed       11         WAINOR30 - Error on I       Signing:       Allowed       11         WAINOR30 - Error on I       Greation of Template Pages:       No Method:       11         WMINOR30 - Er | Last Name       Security Method:       No Security       Change Settington:       Grade       Periodo BioCamp         HERNANDEZ       No Security       Socurity       Show Details.       11       101912001         WMINOR30 - Error on I       Grade       Content Copying:       Allowed       11       101912001         GRALCA       Content Copying:       Allowed       11       101912001       11       101912001         WMINOR30 - Error on I       Content Copying:       Allowed       11       101912001       11       101912001         WMINOR30 - Error on I       Content Copying:       Allowed       11       101912001       11       101912001         WMINOR30 - Error on I       Content Copying:       Allowed       11       101912001       11       101912001         WMINOR30 - Error on I       Content Copying:       Allowed       11       101912001       11       101912001         WMINOR30 - Error on I       Signing:       Allowed       11       101912001       11       11       101912001         WMINOR30 - Error on I       Signing:       Allowed       11       101912001       11       111       101912001         WMINOR30 - Error on I       Help       Kord Signing:       Allowed |

 Check on Require a password to open the document – on Document open password: \*\*enter a password\*\* (example of a password HISD#1) select - OK

| exas Educa                  | ation Agency       | Password Security - Settings X                                                                                           |            |
|-----------------------------|--------------------|----------------------------------------------------------------------------------------------------|------------|
| 9.3.1                       | JU2                |                                                                                                    |            |
| * CONFID                    | DENTIAL * * *      | Compatibility: Acrobat 7.0 and later 🗸                                                                                   |            |
| EA: 1                       | 01912 - HOUS       | Encryption Level: 128-bit AES                                                                                            |            |
| rade Level                  | 4: 11              | Select Document Components to Encrypt                                                                                    |            |
| rors: Mind                  | or                 | Encruit all document contents                                                                                            |            |
| LEA ID                      | Last Name          |                                                                                                    |            |
| 01912                       | HERNAND            | <ul> <li>Encrypt all document contents except metadata (Acrobat 6 and later compatible)</li> </ul>                       |            |
| 57804                       | HERNANDI           | O Encrypt only file attachments (Acrobat 7 and later compatible)                                                         |            |
|                             | ***WMINOR:         | Ill contents of the document will be encrypted and search engines will not be able to access the document's metadata.    |            |
| 01912                       | GARCIA<br>GARCIA   | Require a password to open the document                                                                                  |            |
| 1999 <del>- 747 - 7</del> 7 | ***WMINOR;         | Document Open Password: Weak                                                                                             |            |
| 01912                       | GUEVARA            | 1 This password will be required to open the document.                                                                   |            |
| 57804                       | GUEVARA            | Permissions                                                                                                    |            |
|                             | ***WMINOR:         | Restrict editing and printing of the document. A password will be required in order to change these permission settings. |            |
| 01912<br>01912              | VAZQUEZ<br>VAZQUEZ | Change Permissions Password: Not Rated                                                                                   |            |
|                             | ***WMINOR:         | Printing Allowed: High Resolution                                                                                        |            |
| 01912                       | WALKER             | Changes Allowed: Any except extracting pages                                                                             |            |
| 20901                       | WALKER             | Finable copying of text, images, and other content                                                                       | $\bigcirc$ |
|                             | ***W9100047        | Enable text access for screen reader devices for the visually impaired                                                   | <u> </u>   |
| 01912                       | GRANADO            |                                                                                                    |            |
| 01912                       | GRANADO            | Help OK Cancel                                                                                                    |            |
|                             | ***WMINOR          |                                                                                                    |            |
| 01912                       | EDWARDS            | 11                                                                                                    |            |
| 57804                       | EDWARDS            | Help OK Cancel 11                                                                                                    | 23         |
|                             | ***WMINOR3         | Le Francio Minor Demographic: verificiendes or ethnicity code                                                            |            |
|                             |                    |                                                                                                    |            |
|                             |                    |                                                                                                    |            |
|                             |                    |                                                                                                    |            |

#### **Document open password**: \*\*Enter same password again\*\* select - **OK**

| Adobe Acrobat - Confirm Document Open Password |                                                                                  |                                                  |  |  |  |  |  |  |  |
|------------------------------------------------|----------------------------------------------------------------------------------|--------------------------------------------------|--|--|--|--|--|--|--|
|                                                | Please confirm the Document Open Pa<br>password. It will be required to open the | essword. Be sure to make a note of the document. |  |  |  |  |  |  |  |
|                                                |                                                                                  | OK Cancel                                        |  |  |  |  |  |  |  |

If this window appears, add a check to **Do not show this message again - OK** 

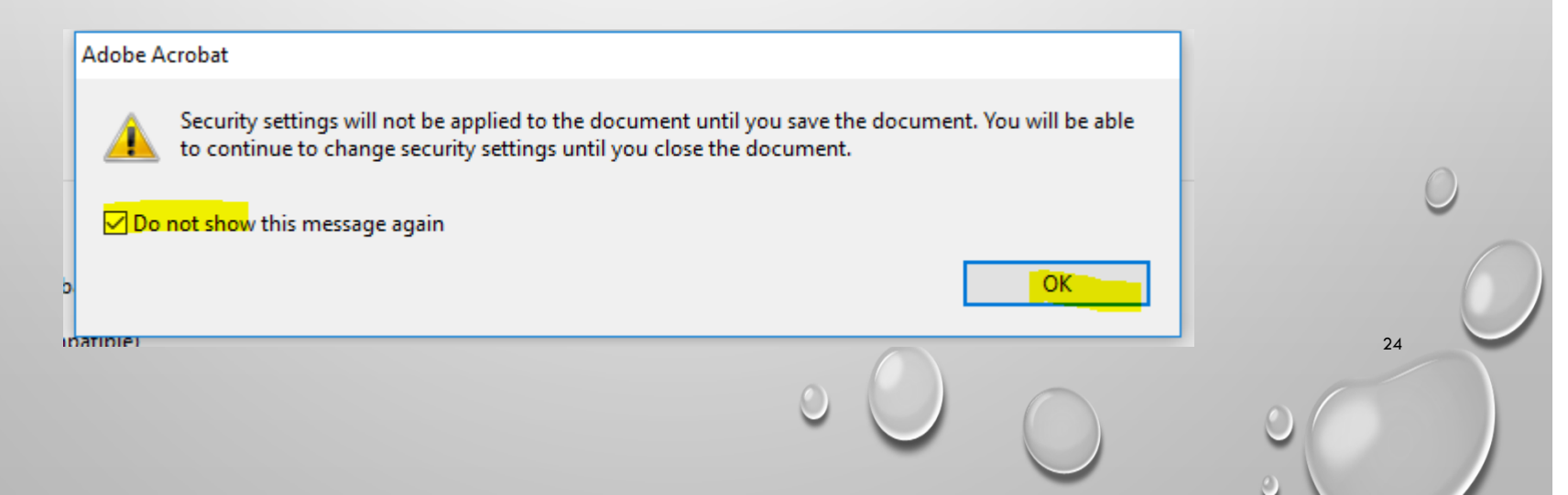

# SENDING SECURE DOCUMENTS CONTINUED

Original window appears again: select **OK – make sure you send the password to the person you are sending documents on a separate email.** (*Example of a password: HISD#1*)

| escription Security Fonts Initial Vie                                                   | ew Custom Advanced                                                                                                  |                   |    |
|-----------------------------------------------------------------------------------------|----------------------------------------------------------------------------------------------------|-------------------|----|
| Document Security                                                                       |                                                                                                    |                   |    |
| The document's Security Method rest<br>security restrictions, set the Security N        | ricts what can be done to the document. To remove<br>lethod to No Security.                                         |                   |    |
| Security Method: Password Sec                                                           | curity                                                                                                    | ✓ Change Settings |    |
| Can be Opened by: Acrobat 7.0 ar                                                        | nd later                                                                                                    | Show Details      |    |
| Automatic saving of changes has bee<br>have been modified. You must save th<br>changes. | n disabled for this document because the security settings<br>ne document in order to re-enable automatic saving of |                   |    |
| Document Restrictions Summary                                                           |                                                                                                    |                   |    |
| Printing:                                                                               | Allowed                                                                                                    |                   |    |
| Changing the Document:                                                                  | Allowed                                                                                                    |                   |    |
| Document Assembly:                                                                      | Allowed                                                                                                    |                   |    |
| Content Copying:                                                                        | Allowed                                                                                                    |                   |    |
| Content Copying for Accessibility:                                                      | Allowed                                                                                                    |                   |    |
| Page Extraction:                                                                        | Allowed                                                                                                    |                   |    |
| Commenting:                                                                             | Allowed                                                                                                    |                   |    |
| Filling of form fields:                                                                 | Allowed                                                                                                    |                   |    |
| Signing:                                                                                | Allowed                                                                                                    |                   |    |
| Creation of Template Pages:                                                             | Allowed                                                                                                    |                   |    |
|                                                                                         |                                                                                                    |                   | 25 |
|                                                                                         |                                                                                                    |                   |    |
| Help                                                                                    |                                                                                                    | OK Cancel         |    |

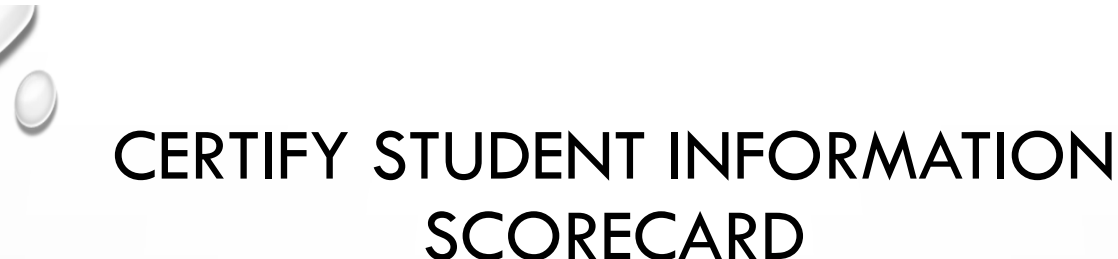

These Certify Scorecards pertain to the student demographics data, they should be reviewed and corrected daily if errors appear.

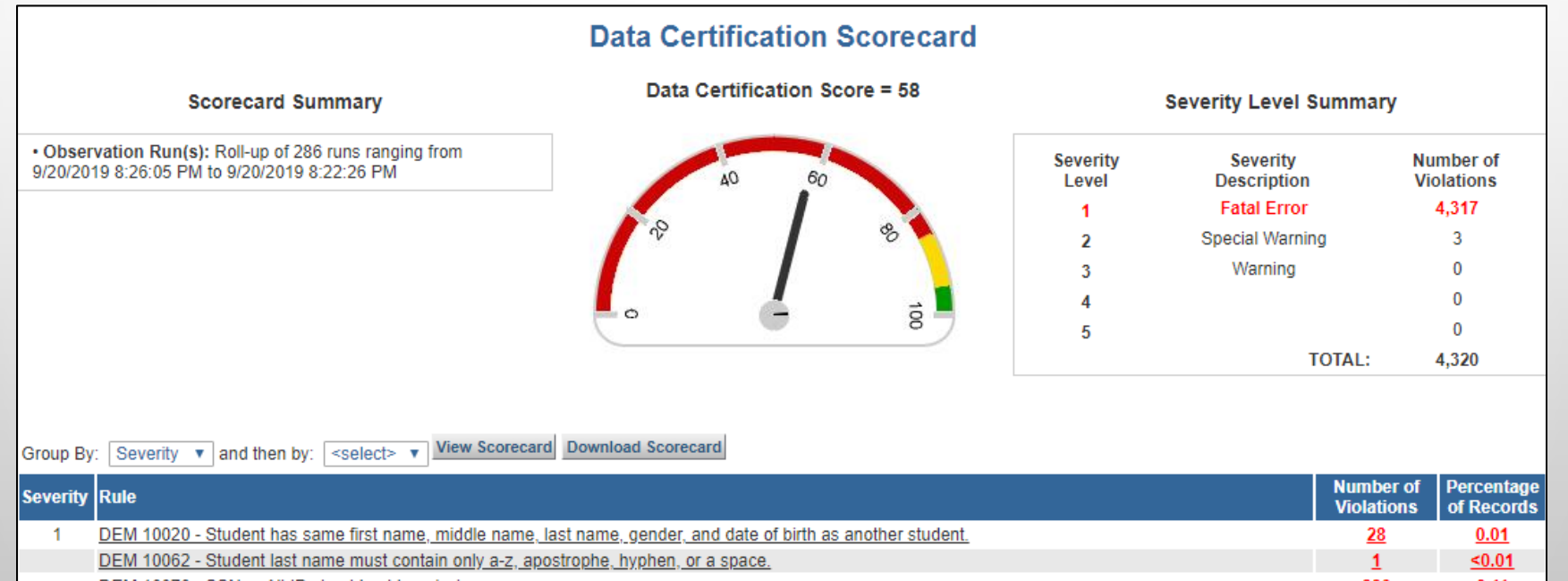

| DEM 100        | 70 - SSN or Alt ID should not be missing.                                                              | 236        | <u>0.11</u>     |
|----------------|----------------------------------------------------------------------------------------------------|------------|-----------------|
| DEM 100        | 71 - SSN or Alt ID must be a valid 9 digit SSN or 'S' followed by 8 numbers.                           | 1          | <u>&lt;0.01</u> |
| DEMINE         | Ment US Ochecile Enter Date in net empty. <u>then Birth Country much net be USA or its territories</u> | <u>12</u>  | <u>&lt;0.01</u> |
| DEM 101        | 00 - Ethnic code is required and must be a valid code.                                                 | <u>257</u> | <u>0.12</u>     |
| <b>DEM 101</b> | 10 - Student must have at least one federal race code.                                                 | 408        | 0.20            |

26

#### DEM 10020 – STUDENT HAS SAME FIRST NAME, MIDDLE NAME, LAST NAME, GENDER, AND DATE OF BIRTH AS ANOTHER STUDENT

#### This scorecard contains potential duplicate student records.

| Campus_ID | Student_ID | SSN_AItID | Campus_EnrolIment_Name               | First_Name | Middle_Name     | Last_Name 🔺       | Birth_Date             | Gender_Code | MULTIPLE_BIRTH |
|-----------|------------|-----------|--------------------------------------|------------|-----------------|-------------------|------------------------|-------------|----------------|
| 064       | 1813810    | S17599366 | Pershing Middle School               | Sara       | Valeria         | Bazan             | 6/23/2007 12:00:00 AM  | F           | N              |
| 100       | 2077528    | 633155900 | Texas Connections Academy at Houston | Melanie    | Joanne          | Cervantes         | 4/29/2008 12:00:00 AM  | F           | N              |
| 100       | 2075396    | 644296100 | Texas Connections Academy at Houston | Quintarius | Semaj Zacchaeus | Chandler          | 3/28/2011 12:00:00 AM  | М           | Ν              |
| 169       | 2067646    | [NULL]    | Harvard Elementary School            | Ernest     | Ray             | Hunter            | 9/4/2014 12:00:00 AM   | М           | N              |
| 213       | 2076707    | 847014870 | Osborne Elementary School            | D'Kaylen   | Beatrice        | Jackson           | 10/19/2014 12:00:00 AM | F           | Ν              |
| 225       | 2030641    | 722401996 | Reynolds Elementary School           | Shyla      | Ta'Nae Kelly    | Jenkins           | 7/11/2015 12:00:00 AM  | F           | N              |
| 248       | 1909957    | S17614548 | Sutton Elementary School             | Jarol      | Calet           | Martinez Aguilar  | 7/20/2010 12:00:00 AM  | М           | Ν              |
| 068       | 1811858    | 643155543 | Tanglewood Middle School             | Kloee      | Lee             | Mendez Powell     | 7/11/2008 12:00:00 AM  | F           | N              |
| 199       | 1978664    | 388358544 | Lovett Elem entary School            | Meklit     | Yonas Eyob      | Mobae             | 4/17/2014 12:00:00 AM  | F           | Ν              |
| 199       | 2065552    | 388358544 | Lovett Elem entary School            | Meklit     | Yonas Eyob      | Mobae             | 4/17/2014 12:00:00 AM  | F           | N              |
| 009       | 1961122    | S17624096 | Margaret Long Wisdom High School     | Manuel     | Antonio         | Orellana Menjivar | 10/11/2005 12:00:00 AM | М           | Ν              |
| 009       | 2086557    | [NULL]    | Margaret Long Wisdom High School     | Manuel     | Antonio         | Orellana Menjivar | 10/11/2005 12:00:00 AM | М           | N              |
| 023       | 1552666    | 636821101 | Sharps town High School              | Angeli     | Mari            | Pineda            | 7/15/2002 12:00:00 AM  | F           | Ν              |
| 023       | 2092524    | 636821101 | Sharps town High School              | Angeli     | Mari            | Pineda            | 7/15/2002 12:00:00 AM  | F           | Ν              |
| 019       | 2089678    | 645843618 | Worthing High School                 | Chance     | Reid            | Regalado          | 2/11/2003 12:00:00 AM  | М           | Ν              |
| 034       | 1561009    | 642886858 | High School for Law and Justice      | Natalie    | Eshel           | Ross              | 8/29/2003 12:00:00 AM  | F           | Ν              |
| 034       | 2077521    | 642886858 | High School for Law and Justice      | Natalie    | Eshel           | Ross              | 8/29/2003 12:00:00 AM  | F           | Ν              |
| 203       | 2080150    | 367814033 | Mading Elementary School             | Anthony    | Alexander       | Vas quez Rivera   | 9/6/2013 12:00:00 AM   | М           | Ν              |

27

## DEM 10070 - SSN OR ALT ID SHOULD NOT BE MISSING

This error indicates student is either missing the Social Security Number or State Alternate ID

| Campus_ID | Student_ID | SSN_AltID | Campus_Enrollment_Name           | First_Name | Last_Name      | SSN    | Grade |
|-----------|------------|-----------|----------------------------------|------------|----------------|--------|-------|
| 009       | 2086917    | [NULL]    | Margaret Long Wisdom High School | Carlos     | Fearno-Cardona | [NULL] | 11    |
| 009       | 2090400    | [NULL]    | Margaret Long Wisdom High School | Wilson     | Puac Ajpacaja  | [NULL] | 9     |
| 009       | 2090407    | [NULL]    | Margaret Long Wisdom High School | Yeferson   | Mejia Garcia   | [NULL] | 10    |

Where to assign a State Alternate ID on Chancery: *PEIMS Coding > Assign State ID > Request State Alternate ID# > Add Check > OK* 

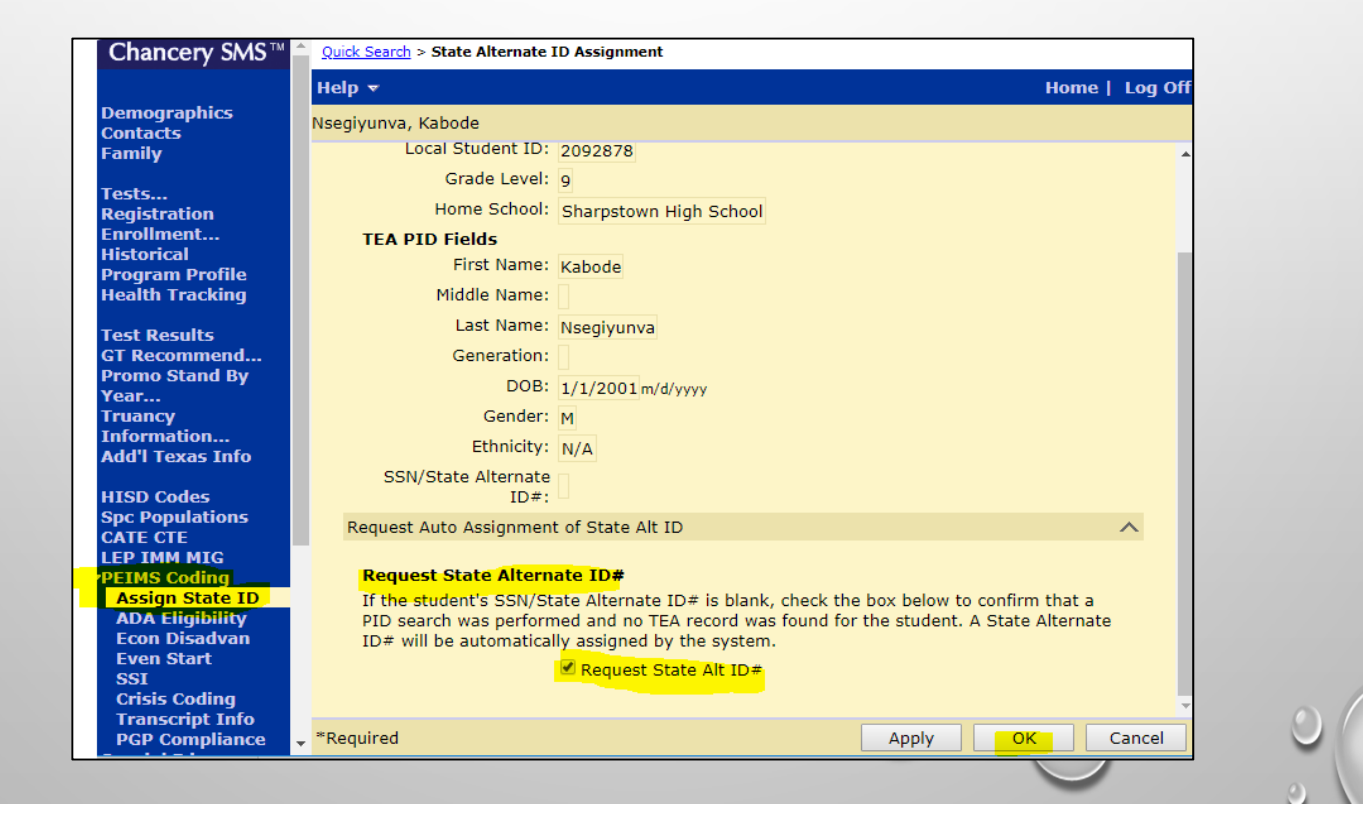

#### DEM 10100 - Ethnic Code is Required and Must Be a Valid Code

TEA requires that every student have the Federal Ethnic Code, either:

Hispanic or Latino or Not Latino/Hispanic

| Campus_ID | Student_ID | Campus_Enrollment_Name           | First_Name | Middle_Name | Last_Name         | Ethnic_Code | Race_Asian_Flag | Race_Black_Flag | Race_White_Flag | Race_Amerind_Flag | Ra |
|-----------|------------|----------------------------------|------------|-------------|-------------------|-------------|-----------------|-----------------|-----------------|-------------------|----|
| 009       | 2086917    | Margaret Long Wisdom High School | Carlos     | Andres      | Fearno-Cardona    | N/A         | 0               | 0               | 0               | 0                 | 0  |
| 009       | 2086921    | Margaret Long Wisdom High School | Telsey     | Lynn-Marie  | Dennison          | N/A         | 0               | 0               | 0               | 0                 | 0  |
| 009       | 2089287    | Margaret Long Wisdom High School | Alejandro  | Manuel      | Az Pocop          | N/A         | 0               | 0               | 0               | 0                 | 0  |
| 009       | 2089302    | Margaret Long Wisdom High School | Jose       | Leonel      | Chavez Rivas      | N/A         | 0               | 0               | 0               | 0                 | 0  |
| 009       | 2090400    | Margaret Long Wisdom High School | Wilson     | Juan        | Puac Ajpacaja     | N/A         | 0               | 0               | 0               | 0                 | 0  |
| 009       | 2090685    | Margaret Long Wisdom High School | Marlene    | Nicolle     | Santamaria Amador | N/A         | 0               | 0               | 0               | 0                 | 0  |
| 009       | 2091541    | Margaret Long Wisdom High School | Angelina   | Mercedes    | Hall              | N/A         | 0               | 0               | 0               | 0                 | 0  |

Where to code on Chancery: Federal Info > Federal ethnic category > Select one: <u>Hispanic or Latino</u> or <u>Not Latino/Hispanic</u> (N/A is not a valid selection)

| Federal Race & Ethnicity Information                               |                    |                      | ~        | 0  |
|--------------------------------------------------------------------|--------------------|----------------------|----------|----|
| Federal <mark>ethnic c</mark> ategory:<br>Federal race categories: | Hispanic or Latino | Selected categories: | Total: 0 | 29 |

#### DEM 10110 - STUDENT MUST HAVE AT LEAST ONE FEDERAL RACE CODE

TEA requires that every student have at least one Federal Race Code

| Campus_ID | Student_ID | Campus_Enrollment_Name           | First_Name | Last_Name       | Ethnic_Code | Race_Asian_Flag | Race_Black_Flag | Race_White_Flag | Race_Amerind_Flag | Race_PacIsle_Flag |
|-----------|------------|----------------------------------|------------|-----------------|-------------|-----------------|-----------------|-----------------|-------------------|-------------------|
| 009       | 2085244    | Margaret Long Wisdom High School | Griselda   | Ramirez Munguia | 01          | 0               | 0               | 0               | 0                 | 0                 |
| 009       | 2086909    | Margaret Long Wisdom High School | Leonel     | Figueroa Piche  | 01          | 0               | 0               | 0               | 0                 | 0                 |
| 009       | 2086911    | Margaret Long Wisdom High School | Sumeet     | Cheema          | 02          | 0               | 0               | 0               | 0                 | 0                 |
| 009       | 2086917    | Margaret Long Wisdom High School | Carlos     | Fearno-Cardona  | N/A         | 0               | 0               | 0               | 0                 | 0                 |
| 009       | 2086921    | Margaret Long Wisdom High School | Telsey     | Dennison        | N/A         | 0               | 0               | 0               | 0                 | 0                 |

**Where to code on Chancery:** Federal Info > Federal race categories > Select one or more categories, *American Indian and Alaska Native, Asian, Black or African Am, Native Hawaiian and Pacific Islander, White. (N/A is not a valid selection)* 

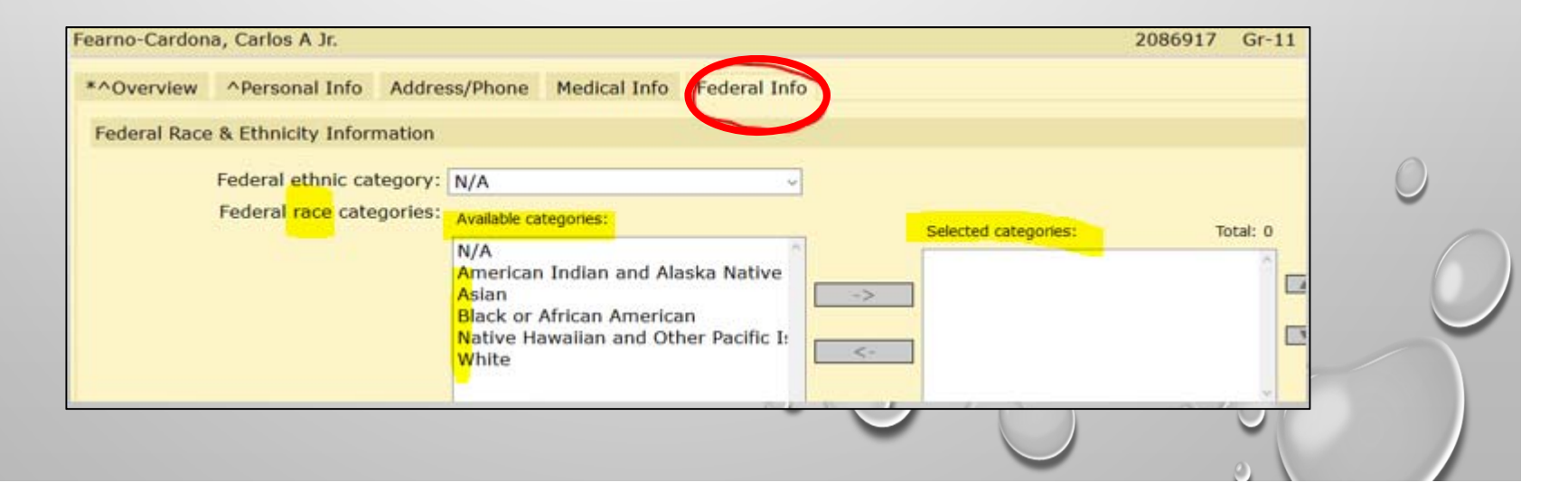

### DEM 10062 - STUDENT LAST NAME MUST CONTAIN ONLY A-Z, APOSTROPHE, HYPHEN, OR A SPACE

TEA does not accept the tilde on the name, this will come up as a fatal error.

| Campus_ID | Student_ID | Campus_Enrollment_Name      | First_Name | Middle_Name | Last_Name                     |  |
|-----------|------------|-----------------------------|------------|-------------|-------------------------------|--|
| 369       | 2092661    | J. Gross Elem entary School | Jose       | Antonio     | Freire Ordo <mark>ñ</mark> ez |  |

Beginning on October 4, 2019, TEA has changed the following name fields. The allowable characters are the same across all three name fields.

- E0703 First-Name (**A-Z**, a-z, Á-Ú, á-ú, 0-9, ', -, [space])
- E0704 Middle-Name (**A-Z**, a-z, Á-Ú, á-ú, 0-9, ', -, [space])

31

E0705 Last-Name (A-Z, a-z, Á-Ú, á-ú, 0-9, ', -, [space])

# **UNIQUE ID NAME LENGTH CHANGES**

Updated Change for 2019-2020:

The Unique ID system will be configured to allow 60 characters for First Name, Middle Name and Last Name. This will be the same length allowed for the Operational Data Store (ODS) to ensure consistency across all TSDS applications.

32

### DEM 10071 - SSN OR ALT ID MUST BE A VALID 9-DIGIT SSN OR 'S' FOLLOWED BY 8 NUMBERS

- The Social Security Number should be nine characters long.
- When entering the State Alternate ID the "S" should be in caps only.

| Campus_ID | Student_ID | SSN_AItID               | Campus_Enrollment_Name        | First_Name | Last_Name        |
|-----------|------------|-------------------------|-------------------------------|------------|------------------|
| 237       | 2092658    | <mark>s</mark> 16429954 | Scarborough Elementary School | Carlos     | Villatoro-Tabora |
| 237       | 2092659    | <mark>s</mark> 25633247 | Scarborough Elementary School | Bryan      | Manriquez-Perez  |

33

### **TSDS Unique ID Timeline**

TSDS UID assignment process takes 4 days

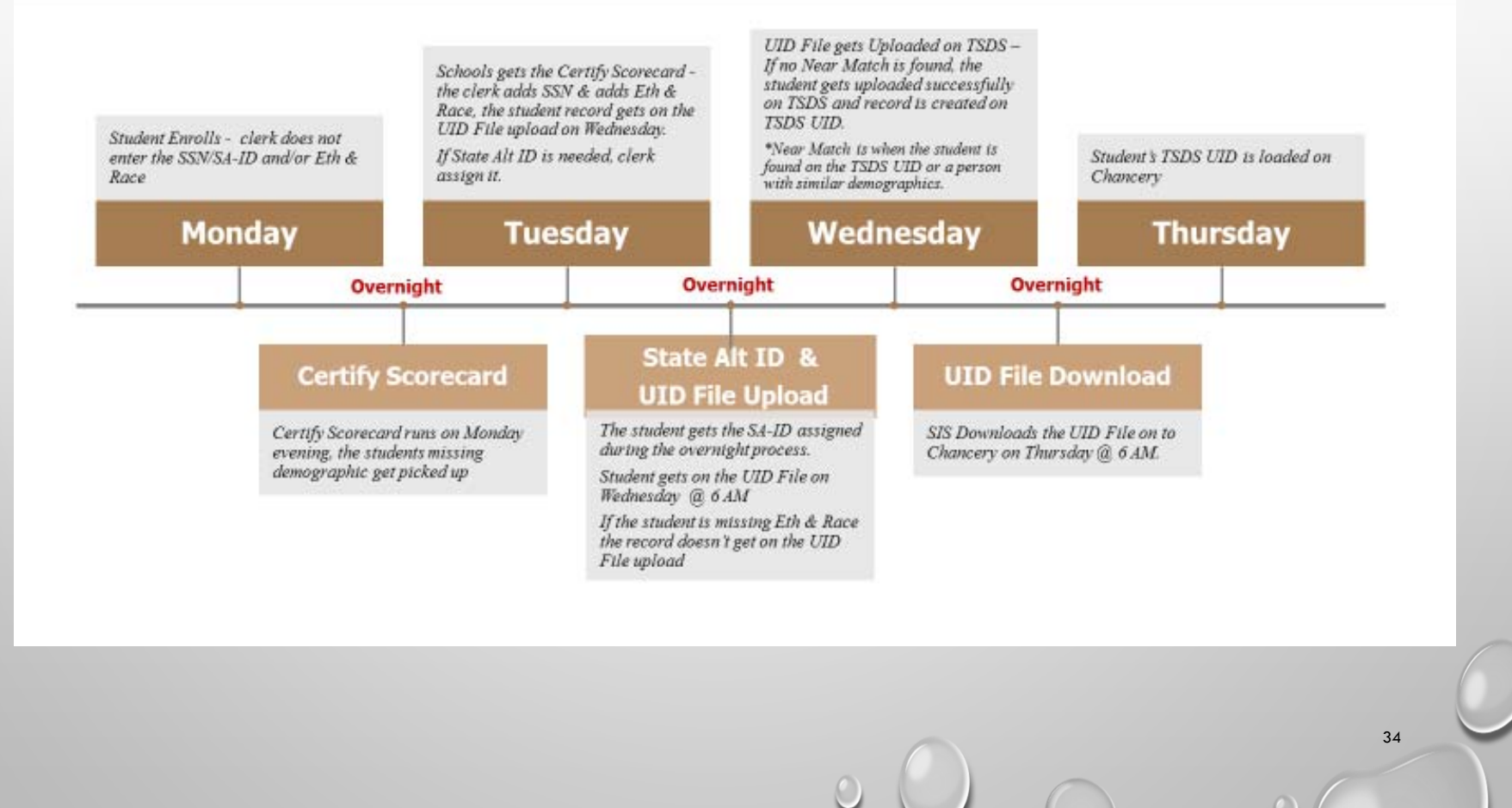

# **BEST PRACTICES**

#### Acronyms

- **TEA** Texas Education Agency
- **PEIMS** Public Education Information Management System
- **TSDS** Texas Student Data System
- **SSN** Social Security Number
- **SA-ID** State Alternate Identification
- UID Unique Identification
- **ET** Enrollment Tracking

- Always search the TSDS UID first when enrolling a student, regardless of the student's enrollment status.
  - Always thoroughly review & verify the student documents before making changes or enrolling them.
    - If a change is required on the student's demographics on TSDS UID, please fill out the "Student Demographics Change Form," and send it to us with the copies of the student records.

## Scanning and emailing documents is recommended

- When emailing or faxing documents, make sure they are legible and not altered in any form.
- If emailing copies of documents, encrypt the documents with a password.

#### Withdrawal Form and the Social Security or State Alternate ID

- When a student withdrawals from your campus, highlight the student's SSN or State Alternate ID on the withdrawal form.
- Doing this will prevent the other school/district from creating a duplicate SSN/State Alt ID or from entering the incorrect number.

#### □ Social Security Number and State Alternate ID

- Check the TSDS UID system or the student's previous school/district records for the SSN or State Alternate ID.
- If a student has a SSN or a State Alt ID on the TSDS UID or on his/her previous school records, enter this SSN or State Alt ID on Chancery, even if the student does not present a SS Card (until then, the campus can contact the student's previous school/district for a copy of SS card or ask the parent for a copy of it).
- After all other options have been exhausted, and the student does not have a Social Security Card on record anywhere, this is when the campus assigns a State Alt-ID.

#### Duplicate IDs and Loss of Funding

 It is extremely important to correct errors as they arise. Not doing so can result in a duplicate state ID and a loss of funding for your campus and the district.

# **BEST PRACTICES**

#### □ Name on the Birth Certificate vs. Social Security Card

- The Social Security Card is not an acceptable document to establish the student's identity.
- Always refer to the name that's on the Birth Certificate or other legal documents when entering on Chancery.

#### U.S.A. Birth Certificates

- Enter the student's name exactly as shown on the Birth Certificate.
- If a Middle Name/s exist on the student's Birth Certificate, enter it exactly as it is on Chancery.

#### Legal Changes

- If a student has a legal name change, send a copy of the amended birth certificate to us.
- For legal court changes, send copies of the court documents and include only the pages that contain: The Cause and Case number, the section with the change, the Judge's signature and the court seal.

#### **Foreign Birth Certificates**

• "Double" last names on the birth certificate are entered exactly as shown on the foreign birth certificate; this applies mainly to birth certificates from Latin countries.

#### Generation Codes

- To enter the generation code, select the drop-down arrow (caret).
  - Example: If the birth certificate shows "JR" "I"
     "II"... after his last name, select the Generation Code on the drop-down arrow on Chancery.
  - Example: If the birth certificate shows "JR" in the Middle Name section, on Chancery add it as the Middle Name and not on the drop-down arrow.

#### Periods and Tildes ~

• Periods and tildes are not allowed to be entered on Chancery; this generates an error.

#### Apostrophes, Hyphens and Spaces

• Enter them if they are present on the birth certificate.

#### Federal Ethnicity and Race

- The Ethnicity and Race are required for every student.
- Only make changes on the student's ethnicity and/or race if the parent requests the change.

#### □ Social Security #s that start with a "9"

- An SSN that starts with a 9 generates an error, instead assign a State Alt ID.
- It is an invalid SSN for PEIMS, they are used for Tax purposes only.

# FOREIGN BIRTH CERTIFICATE

Mexico, Central or South American Countries

- "Double" last names on the birth certificates are recorded exactly as shown.
- Birth dates are documented as: DD/MM/YYYY
- If there are two names on the name section, it will be the first name and the middle name.
- The student's last name will be the fathers last name then the mothers last name.

#### Spanish words translated:

\*Nombre – Name \*Apellido – Last Name \*Padre – Father \*Madre – Mother \*Primer – First \*Segundo – Second \*Fecha de Nacimiento – Date of Birth

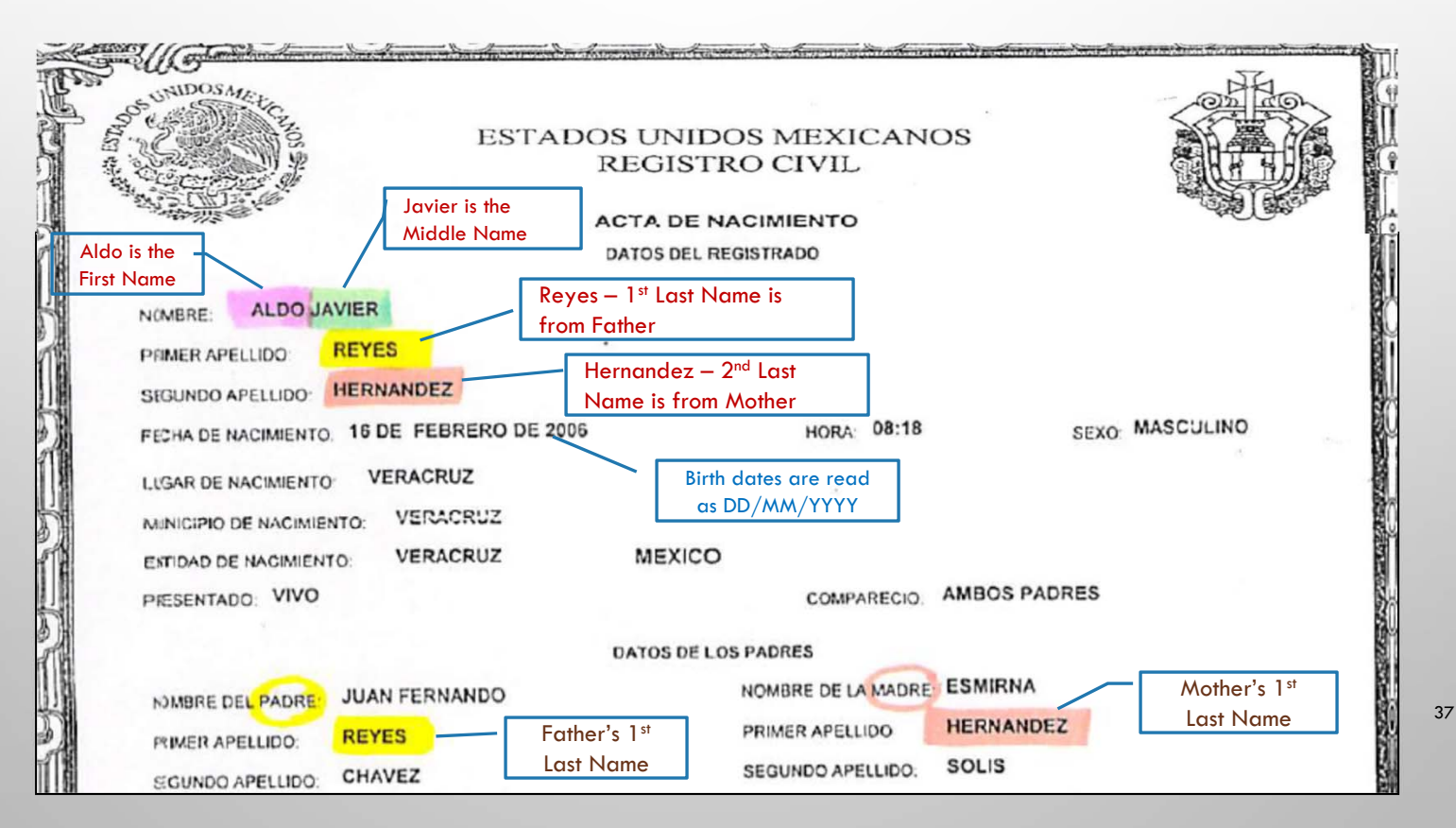

# HISD Federal and State Compliance

# QUESTIONS

If you have any questions or concerns, please contact Rose Gamboa at 713-556-6771, Cynthia Morales at 713-556-6756, Irma Hasnain at 713-556-6759 or the FSC main # at 713-556-6753.

38